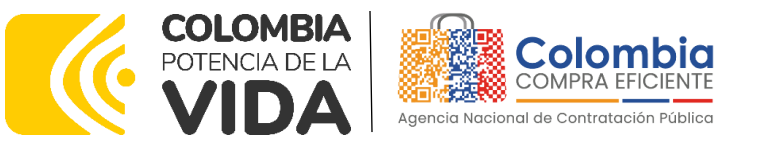

## AGENCIA NACIONAL DE CONTRATACIÓN PÚBLICA -COLOMBIA COMPRA EFICIENTE-2023

#### Subdirectora de Negocios (E) Sandra Milena López López

Subdirectora de Gestión Contractual Nohelia del Carmen Zawady Palacio

Subdirector de Información y Desarrollo Tecnológico (IDT) Carlos Francisco Toledo

Subdirectora de Estudios de Mercado y Abastecimiento Estratégico (EMAE) (E) María del Pilar Suárez Sebastián Asesora Experta de Despacho María del Pilar Suárez Sebastián

Asesora de Planeación, Políticas Públicas y Asuntos Internacionales Claudia Taboada Tapia

Asesor de Comunicaciones Estratégicas Ricardo Pajarito Mondragón

Asesora Experta de Despacho Sandra Milena López López

Asesora de Control Interno Judith Gómez Zambrano

# **Director General**

Stalin Ballesteros García

Secretaria General Jenny Fabiola Páez Vargas

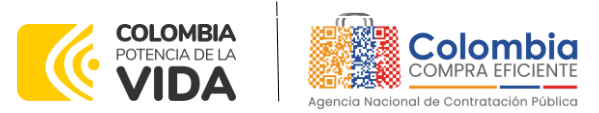

CÓDIGO: CCE-GAD-GI-66 VERSIÓN: 01 DEL 11 DE DICIEMBRE DE 2023

#### CONTENIDO

| 1.                              | INFORMACIÓN GENERAL DEL ACUERDO MARCO                                                                                                    | .5                   |
|---------------------------------|----------------------------------------------------------------------------------------------------|----------------------|
| 1.1<br>1.2<br>1.3<br>1.4<br>1.5 | <ol> <li>Objeto del Acuerdo Marco</li> <li>1.1.1. Alcance del Objeto</li> <li>Cobertura del Acuerdo Marco</li> <li>Plazo del Acuerdo Marco</li> <li>Plazo del Acuerdo Marco</li> <li>Fecha máxima de generación de órdenes de compra</li> <li>Farticularidades del Catálogo y el AMP</li> </ol> | .5<br>.5<br>.6<br>.7 |
| 2.                              | REGISTRO DE USUARIO – INGRESO A LA TIENDA VIRTUAL DEL ESTADO COLOMBIAN<br>8                                                                                                    | 0                    |
| 3. SC                           | DLICITUD DE INFORMACIÓN (RFI)                                                                                                    | .8                   |
| 4. PF                           | ROCESO DE ADQUISICIÓN IAD MIPYMES CANASTAS POPULARES NARIÑO                                                                                                    | .8                   |
| 5. SC                           | DLICITUD DE COTIZACIÓN                                                                                                    | .9                   |
| 5.1<br>5.2<br>5.3<br>2.1        | I Simulador para estructurar la compra WEB<br>2 Diligenciamiento del Simulador WEB<br>3 Cancelar el Evento de Cotización<br>1. Publicidad de las Órdenes de Compra                                                                                                    | .9<br>13<br>33<br>34 |
| 3.                              | SOLICITUD DE COMPRA                                                                                                    | 34                   |
| 4.<br>PRO                       | VERIFICACIÓN DE INHABILIDADES, MULTAS, SANCIONES E INCOMPATIBILIDADES DI                                                                                                    | ΞL<br>35             |
| 5.                              | ORDEN DE COMPRA                                                                                                    | 35                   |
| 6.                              | FACTURACIÓN Y PAGO                                                                                                    | 35                   |
| 7.                              | PUBLICACIÓN DE DOCUMENTOS ADICIONALES EN LAS ÓRDENES DE COMPRA                                                                                                    | 35                   |
| 8.<br>DE C                      | MODIFICACIONES, ACLARACIONES, TERMINACIÓN O LIQUIDACIÓN DE LA ORDEN                                                                                                    | ۱<br>36              |
| 9.                              | CRITERIOS DE DESEMPATE DE LOS PROVEEDORES EN SUS PROPUESTAS                                                                                                    | 37                   |
| 10.                             | FICHA TÉCNICA DE DOCUMENTO Y CONTROL DE CAMBIOS                                                                                                    | 38                   |

# LISTA DE ILUSTRACIONES

| llustración 1 Tienda virtual (T\                 | /EC                                                                                                    | 10 |  |  |  |  |
|--------------------------------------------------|----------------------------------------------------------------------------------------------------|----|--|--|--|--|
| Ilustración 2 Selección del AMP o IAD            |                                                                                                    |    |  |  |  |  |
| Ilustración 3 Minisitio del AMF                  | Ilustración 3 Minisitio del AMP o IAD                                                                                                    |    |  |  |  |  |
| Departamento Nacional de Planeación - <b>DNP</b> | Agencia Nacional de Contratación Pública - Colombia Compra Eficiente<br>Tel. (601)7956600 • Carrera 7 No. 26 - 20 Piso 17 • Bogotá - Colombia |    |  |  |  |  |

| ie?      | WWW.COLOMBIACOMPRA.GOV.CO |         |               |        |                         |                |  |  |
|----------|---------------------------|---------|---------------|--------|-------------------------|----------------|--|--|
| Versión: | 01                        | Código: | CCE-GAD-GI-66 | Fecha: | 11 DE DICIEMBRE DE 2023 | Página 2 de 39 |  |  |
|          |                           |         |               |        |                         |                |  |  |

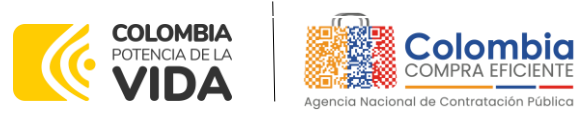

CÓDIGO: CCE-GAD-GI-66 VERSIÓN: 01 DEL 11 DE DICIEMBRE DE 2023

| Ilustración 4 Enlace para iniciar la simulación                                                                                                    | 12       |
|----------------------------------------------------------------------------------------------------|----------|
| Ilustración 5 Búsqueda de entidad a través del NIT.                                                                                                    | 13       |
| Ilustración 6 Escogencia de la entidad a través de lista desplegable                                                                                                    | 14       |
| Ilustración 7 Búsqueda de usuarios                                                                                                    | 14       |
| Ilustración 8 solicitud de correo de autenticación                                                                                                    | 15       |
| Ilustración 9 confirmación de ambiente de simulaciones                                                                                                    | 15       |
| Ilustración 10 Botón usuario, cerrar sesión.                                                                                                    | 16       |
| Ilustración 11 Botón de supervisores                                                                                                    | 16       |
| Ilustración 12 Insertar supervisor                                                                                                    | 17       |
| Ilustración 13 Diligenciamiento de nuevos supervisores                                                                                                    | 17       |
| Ilustración 14 Edición de supervisores existentes.                                                                                                    | 18       |
| Ilustración 15 Botón direcciones                                                                                                    | 18       |
| Ilustración 16 Botón insertar dirección                                                                                                    | 19       |
| Ilustración 17 Imagen de referencia de los simuladores web disponibles                                                                                                    | 19       |
| Ilustración 18 Botón simulaciones e insertar simulación                                                                                                    | 20       |
| Ilustración 19 Selección del simulador web del acuerdo                                                                                                    | 20       |
| Ilustración 20 Línea de tiempo e información al insertar la nueva simulación                                                                                                    | 21       |
| Ilustración 21 Insertar ítems del catálogo de referencia                                                                                                    | 22       |
| Ilustración 22 Paso para ingresar la cantidad de unidades requeridas para el produ                                                                                                    | cto      |
| en particular.                                                                                                    | 22       |
| Ilustración 23 Proceso de ingreso de los ítems requeridos                                                                                                    | 23       |
| Ilustración 24 Gravamen                                                                                                    | 23       |
| Ilustración 25 Insertar Gravamen                                                                                                    | 24       |
| Ilustración 26 Editar o Eliminar Gravamen                                                                                                    | 24       |
| Ilustracion 27 Insertar Archivos                                                                                                    | 25       |
| Ilustracion 28 Contirmacion de Archivos Insertados                                                                                                    | 26       |
| Ilustracion 29 Consulta de Archivos                                                                                                    | 26       |
| Ilustracion 30 Simulaciones validas en el proceso de simulacion                                                                                                    | 27       |
| Illustracion 31 Informacion de cada simulacion por Proveedor                                                                                                    | 27       |
| Ilustración 32 Detalle de simulación por Proveedor                                                                                                    | 28       |
| Ilustración 33 Proceso de solicitud de cotizaciones                                                                                                    | 28       |
| Ilustracion 34 Estados o etapas del proceso de simulacion.                                                                                                    | 29       |
| ilustración 35 Botones de reinicio de simulación y pasar a la selección cotización                                                                                                    | 29       |
| ilustración 36 Respuesta de los proveedores                                                                                                    | 30       |
| Ilustración 37 Selección de colización.                                                                                                    | 30       |
| Ilustración 38 Confilmación de cierre del proceso de conzación.                                                                                                    | 30       |
| Ilustración 40 Selección de Proveedores.                                                                                                    |          |
| Ilustración 41 Confirmación de releación de activación                                                                                                    | וט<br>רכ |
| Ilustración 42 Confirmación do orden do compra on Couna (TVEC)                                                                                                    | ວ∠<br>ວວ |
| nostración 42 Contintuación de orden de compra en Coupa (TVEC).                                                                                                    | JZ       |
| Departamento Nacional<br>de Planeación - DNPAgencia Nacional de Contratación Pública - Colombia Compra Eficiente<br>Tel. (601)7956600 • Carrera 7 No. 26 - 20 Piso 17 • Bogotá - Colombia |          |
|                                                                                                    |          |

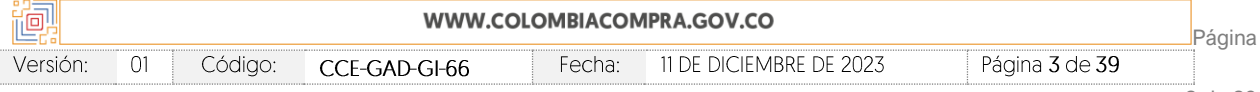

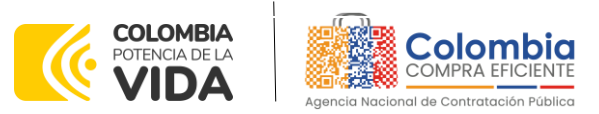

CÓDIGO: CCE-GAD-GI-66 VERSIÓN: 01 DEL 11 DE DICIEMBRE DE 2023

#### INTRODUCCIÓN

La presente guía busca ayudar a las Entidades Estatales en el proceso de Instrumento de Agregación de Demanda IAD MiPymes Canastas Populares Nariño a través de la Tienda Virtual del Estado Colombiano (TVEC).

Los términos empleados en esta guía obedecen a los definidos en el Estudio y Documentos Previos -EDP y demás documentos, los cuales podrán ser consultados en el siguiente enlace: <u>https://www.colombiacompra.gov.co/tienda-virtual-del-estadocolombiano/alimentos-crudos/catalogo-para-la-adquisicion-de-canastas</u> en la página web de Colombia Compra Eficiente.

La adquisición de productos al amparo de un Instrumentos de Agregación de Demanda se consolidan como mecanismos para la adquisición de bienes y servicios provenientes de la oferta de las micro, pequeñas y medianas empresas-MiPymes colombianas, incluyendo la agricultura campesina, familiar y comunitaria y los campesinos, como un mecanismo de promoción, formación y fortalecimiento de mercados que impulse el desarrollo económico y social de los territorios, teniendo como régimen de contratación, la modalidad de mínima cuantía, para la Compra de Productos Agrícolas en el Departamento de Nariño Ofertados por MiPymes, a través de contrataciones de hasta la mínima cuantía, conforme lo establece el artículo 2.2.1.2.1.5.4. del Decreto 1860 de 2021.

Las actuaciones de las Entidades Estatales en el Proceso de Contratación la vinculan y la obligan, por lo cual recomendamos leer con detenimiento los manuales, ver los videos, utilizar los simuladores disponibles y hacer las consultas que considere necesarias en la Mesa de Servicio antes de iniciar el Proceso de Contratación. Las Entidades Estatales solamente pueden revocar eventos de cotización y Órdenes de compra excepcionalmente.

En el siguiente enlace encontrará el minisitio del IAD MiPymes Canastas Populares Nariño: <u>https://www.colombiacompra.gov.co/tienda-virtual-del-estado-colombiano/alimentos-</u> <u>crudos/catalogo-para-la-adquisicion-de-canastas</u>

**Nota 1:** La Entidad Estatal al vincularse a través de la Tienda Virtual del Estado Colombiano, acepta conocer los términos establecidos en los documentos del IAD y las condiciones bajo las

| Ţ | Departamento Nacional<br>de Planeación - <b>DNP</b> | 1 |
|---|-----------------------------------------------------|---|
|---|-----------------------------------------------------|---|

| ie!      |    |         |               |        |                         |                |  |
|----------|----|---------|---------------|--------|-------------------------|----------------|--|
| Versión: | 01 | Código: | CCE-GAD-GI-66 | Fecha: | 11 DE DICIEMBRE DE 2023 | Página 4 de 39 |  |

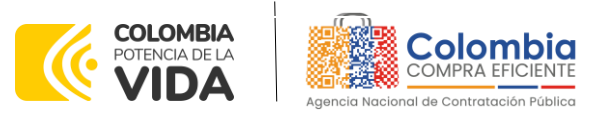

CÓDIGO: CCE-GAD-GI-66 VERSIÓN: 01 DEL 11 DE DICIEMBRE DE 2023

cuales se vinculará al mismo, así como la forma de operación del IAD y que estos elementos obedecen a bienes de características técnicas uniformes y de común utilización.

**Nota 2**: Se le informa a las Entidades Compradoras que el funcionamiento de la plataforma Tienda Virtual del Estado Colombiano esta soportado para todos los navegadores web (Chrome, Mozilla, Edge, etc.) exceptuando INTERNET EXPLORER, en esa medida, tenga en cuenta al momento de presentar cualquier error en la plataforma, que no se esté trabajando sobre un equipo con navegador web Internet Explorer.

#### **1.** INFORMACIÓN GENERAL DEL ACUERDO MARCO

#### 1.1. Objeto del Acuerdo Marco

El objeto del catálogo derivado del Instrumento de Agregación de Demanda de MiPymes corresponde a:

La conformación del Catálogo para la adquisición de canastas populares de productos agropecuarios provenientes de pequeños productores agrícolas locales y/o de la Agricultura Campesina, Familiar o Comunitaria locales y sus organizaciones en el departamento de Nariño.

#### 1.1.1. Alcance del Objeto

El presente Catálogo permitirá la adquisición de canastas populares de los pequeños productores agropecuarios locales y/o de la Agricultura Campesina, Familiar o Comunitaria locales y sus organizaciones del Departamento de Nariño, asimismo, se determina que la entrega de estos productos solamente tiene alcance a los municipios del referido Departamento.

Las Entidades Compradores en las compras realizadas a través del presente Catálogo no podrán pasar la mínima cuantía.

Finalmente, Colombia Compra Eficiente aclara que, mediante el presente catálogo, las Entidades Compradoras no podrán adquirir los bienes a través de la tipología de suministro, es decir, el catálogo se limitará a la compraventa.

## 1.2. Cobertura del Acuerdo Marco

El catálogo del Instrumento de Agregación de Demanda tendrá cobertura únicamente en los municipios que conforman el departamento de Nariño. En este caso, el catálogo

| Departamento Nacional<br>de Planeación - <b>DNP</b> |                           |         | ional Agei<br>IP Tel. | Agencia Nacional de Contratación Pública - Colombia Compra Eficiente<br>Tel. (601)7956600 • Carrera 7 No. 26 - 20 Piso 17 • Bogotá - Colombia |                         |                |   |  |  |
|-----------------------------------------------------|---------------------------|---------|-----------------------|----------------------------------------------------------------------------------------------------|-------------------------|----------------|---|--|--|
| ie:                                                 | WWW.COLOMBIACOMPRA.GOV.CO |         |                       |                                                                                                    |                         |                |   |  |  |
| Versión:                                            | 01                        | Código: | CCE-GAD-GI-66         | Fecha:                                                                                                    | 11 DE DICIEMBRE DE 2023 | Página 5 de 39 | 0 |  |  |

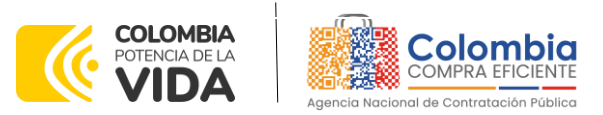

CÓDIGO: CCE-GAD-GI-66 VERSIÓN: 01 DEL 11 DE DICIEMBRE DE 2023

permitirá que las Entidades Compradoras adquieran canastas populares de productos agropecuarios con destino a cualquier municipio de dicho departamento.

Las MiPymes que conformen el catálogo para su operación únicamente podrán realizar entregas de las canastas populares dentro del departamento de Nariño.

#### 1.3. Plazo del Acuerdo Marco

El Catálogo para la adquisición de canastas populares de productos agropecuarios entrará en operación una vez puesto en funcionamiento en la Tienda Virtual del Estado Colombiano y estará vigente por DOS (2) AÑOS. De manera complementaria; Las MiPymes pueden manifestar en cualquier momento a Colombia Compra Eficiente la intensión de no continuar en el catálogo.

Por lo anterior, al momento de realizar la solicitud de retiro por parte de la MiPyme, este no podrá presentar cotizaciones hasta que Colombia Compra Eficiente brinde respuesta a su requerimiento. Posteriormente, de ser favorable la respuesta, Colombia Compra Eficiente procederá a excluir a la MiPyme de la Tienda Virtual del Estado Colombiano.

Colombia Compra Eficiente aclara que, al no existir al menos DOS (2) MiPymes en el Catálogo, este no entrará en funcionamiento. Colombia Compra Eficiente podrá suspender la operación del catálogo, en cualquier momento, de forma temporal o definitiva, si menos de dos (2) MiPymes se presentan activos en el catálogo. Adicionalmente, Colombia Compra Eficiente podrá terminar la operación del Catálogo si: (i) no se registran órdenes de compra durante cada trimestre contados a partir de la fecha de puesta en funcionamiento; o (ii) por ausencia de MiPymes.

#### 1.4. Fecha máxima de generación de órdenes de compra

Las Entidades Compradoras pueden generar Órdenes de Compra durante el plazo del Instrumento de Agregación de Demanda. Estas Órdenes de Compra NO pueden expedirse con un término superior a la del IAD.

La fecha máxima para la generación de órdenes de compra para el Acuerdo Marco de IAD MiPymes Canastas Populares Nariño, es el 06 de diciembre del 2025

#### Tiempos de entrega máximos

Teniendo en cuenta que las condiciones de accesibilidad y transporte en el departamento están en constante cambio, las Entidades Compradoras del Catálogo

| Departamento Nacional      | Agencia Nacional de Contratación Pública - Colombia Compra Eficiente  |  |
|----------------------------|-----------------------------------------------------------------------|--|
| de Planeación - <b>DNP</b> | Tel. (601)7956600 • Carrera 7 No. 26 - 20 Piso 17 • Bogotá - Colombia |  |

| *                         |    |         |               |        |                         |                |   |
|---------------------------|----|---------|---------------|--------|-------------------------|----------------|---|
| WWW.COLOMBIACOMPRA.GOV.CO |    |         |               |        |                         |                |   |
| ersión:                   | 01 | Código: | CCF-GAD-GI-66 | Fecha: | 11 DE DICIEMBRE DE 2023 | Página 6 de 39 | 0 |

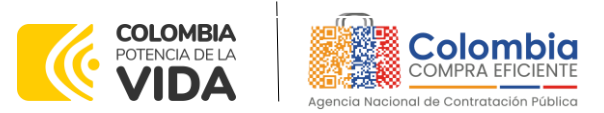

CÓDIGO: CCE-GAD-GI-66 VERSIÓN: 01 DEL 11 DE DICIEMBRE DE 2023

deberán establecer durante el proceso de cotización definido en la operación secundaría, la fecha máxima de entrega de las canastas populares conforme a la ubicación y volúmenes requeridos por la Entidad Compradora.

La Entidad Compradora deberá definir una fecha máxima de entrega de la totalidad de las canastas populares en el punto de entrega. La Entidad Compradora podrá de mutuo acuerdo con el Proveedor acordar entregas parciales de las canastas populares. Lo anterior, atendiendo a las condiciones de oferta y disponibilidad de productos en la región.

En este caso, la Entidad Compradora en conjunto con el Proveedor deberán definir un cronograma detallado de entregas totales y/o parciales en el cual se establezcan las fechas de entrega y las cantidades de producto a entregar. Los tiempos definidos en el cronograma de entregas parciales no pueden superar la fecha máxima de entrega definido por la Entidad Compradora en la solicitud de Cotización.

En cualquier caso, el plazo mínimo de entrega de las canastas populares será de **SIETE** (7) días calendario posteriores a la colocación de la orden de compra, a menos que exista un acuerdo de voluntades entre las partes en la que se establezca en el acta de inicio un plazo inferior o posterior de entrega. Si la Entidad Compradora solicita una garantía para iniciar la ejecución de la orden de compra, el plazo mínimo de entrega contará a partir de la fecha de aprobación de la garantía por parte de la entidad compradora.

En el caso que la Entidad Compradora requiera la totalidad de las canastas populares en una única entrega, el Proveedor puede solicitar a dicha entidad una ampliación del plazo de entrega remitiendo los soportes correspondientes en los cuales certifique la baja disponibilidad de productos o cualquier otra condición que no le impida entregar la totalidad de las canastas populares en el plazo mínimo de entrega establecido en el IAD. La Entidad Compradora será responsable de aprobar o rechazar la solicitud de ampliación del plazo según los soportes entregados por el Proveedor.

En el caso que el Proveedor este en capacidad de entregar los productos en un tiempo inferior al tiempo mínimo establecido, podrá informar a la Entidad Compradora acerca de dicha situación para coordinar la entrega de las canastas populares.

# 1.5. Particularidades del Catálogo y el AMP

El catálogo del Instrumento de Agregación de Demanda tendrá cobertura únicamente en los municipios que conforman el departamento de Nariño. En este caso, el catálogo

| Departamento Nacional<br>de Planeación - <b>DNP</b> |    |         |              | Agencia Nacional de Contratación Pública - Colombia Compra Eficient<br>Tel. (601)7956600 • Carrera 7 No. 26 - 20 Piso 17 • Bogotá - Colombi |           |                |        | nbia                         |  |
|-----------------------------------------------------|----|---------|--------------|----------------------------------------------------------------------------------------------------|-----------|----------------|--------|------------------------------|--|
| WWW.COLOMBIACOMPRA.GOV.CO                           |    |         |              |                                                                                                    |           |                |        |                              |  |
| Versión:                                            | 01 | Código: | CCE-GAD-GI-6 | 5 Fec                                                                                                    | na: 11 DE | DICIEMBRE DE 2 | 2023 6 | Página <b>7</b> de <b>39</b> |  |

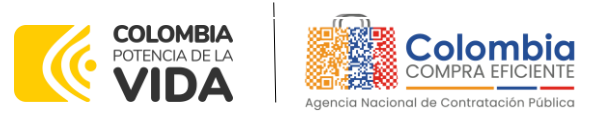

CÓDIGO: CCE-GAD-GI-66 VERSIÓN: 01 DEL 11 DE DICIEMBRE DE 2023

permitirá que las Entidades Compradoras adquieran canastas populares de productos agropecuarios con destino a cualquier municipio de dicho departamento.

Las MiPymes que conformen el catálogo para su operación únicamente podrán realizar entregas de las canastas populares dentro del departamento de Nariño.

# 2. REGISTRO DE USUARIO – INGRESO A LA TIENDA VIRTUAL DEL ESTADO COLOMBIANO

Las Entidades Estatales para el registro de usuarios o información relacionada con el ingreso a la Tienda Virtual del Estado Colombiano podrán consultar la *Guía General de los Acuerdos Marco* que Colombia Compra Eficiente tiene a disposición en el siguiente enlace, o el que se encuentre vigente en la página web:

https://www.colombiacompra.gov.co/sites/cce\_public/files/cce\_documents/ccegam-gi-01- guia general de los acurdo marco de precio 25-07-2022.pdf

## 3. SOLICITUD DE INFORMACIÓN (RFI)

Para el IAD MiPymes Canastas Populares Nariño, no se requiere realizar previamente la solicitud de información (RFI) en la Tienda Virtual del Estado Colombiano, debido a que no se contempla dentro del Instrumento.

## 4. PROCESO DE ADQUISICIÓN IAD MIPYMES CANASTAS POPULARES NARIÑO

El Instrumento de Agregación de Demanda - IAD establece que MiPymes Canastas Populares Nariño debe realizarse por medio de una Solicitud de Cotización a los Proveedores que se encuentren vinculados en la operación secundaria.

El catálogo para la adquisición de canastas populares no cuenta con condiciones de segmentación para su operación. Lo anterior, debido a que Colombia Compra Eficiente conformará el catálogo para que realicen la operación logística y de distribución de canastas populares de productos agropecuarios, de acuerdo con las necesidades de las entidades estatales.

Es importante precisar que, debido a las condiciones específicas y requerimientos técnicos distintos entre entidades estatales para la adquisición de alimentos y canastas populares, Colombia Compra Eficiente define en el presente documento unas condiciones mínimas técnicas relacionadas con la operación logística frente a las actividades de almacenamiento, alistamiento y manipulación de alimentos, y transporte, que podrán ser utilizadas por las Entidades Compradoras en los eventos de

| Departamento Nacional      |
|----------------------------|
| de Planeación - <b>DNP</b> |

| ie?      | WWW.COLOMBIACOMPRA.GOV.CO |         |               |        |                         |                |  |  |
|----------|---------------------------|---------|---------------|--------|-------------------------|----------------|--|--|
| Versión: | 01                        | Código: | CCE-GAD-GI-66 | Fecha: | 11 DE DICIEMBRE DE 2023 | Página 8 de 39 |  |  |

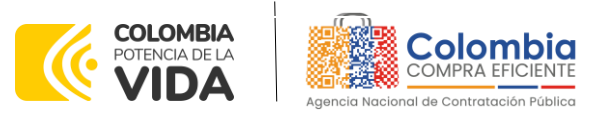

CÓDIGO: CCE-GAD-GI-66 VERSIÓN: 01 DEL 11 DE DICIEMBRE DE 2023

cotización. Así mismo, el cumplimiento de estas condiciones deberá ser validadas por las entidades compradoras al momento de la evaluación de la oferta presentada por el proveedor en el evento de cotización.

El catálogo del Instrumentos de Agregación de Demanda lo tendrá a disposición las Entidades Compradoras para adquirir canastas populares de productos agropecuarios **exclusivamente** que sean provenientes de los pequeños productores, y demás actores de la agricultura campesina, familiar y comunitaria (ACFC) del departamento de Nariño.

En este caso, las MiPymes serán los responsables de realizar las distintas actividades respecto a la adquisición, almacenamiento, alistamiento y distribución de las canastas populares en el departamento de Nariño.

# 5. SOLICITUD DE COTIZACIÓN

Para iniciar el proceso de mínima cuantía para el suministro de productos agropecuarios Canastas Populares Nariño, la Entidad Compradora debe (i) diligenciar en la Tienda Virtual del Estado Colombiano la Solicitud de Cotización para la contratación de los productos enviándola a los Proveedores habilitados en el Catálogo, programando el cierre de los Evento de Cotización a las **5:00 pm del día del cierre**; la Entidad Compradora debe (ii) verificar el precio del producto establecido en el Catálogo, (iii) verificar su presupuesto y seleccionar al Proveedor que cotiza con el menor precio para los productos agropecuarios; (iv) diligenciar el formato de estudios previos; (v) colocar la Orden de Compra; y (vi) verificar la entrega de los productos agropecuarios y pagar el valor correspondiente. El Proveedor cotiza los productos agropecuarios en los términos establecidos en la Orden de Compra, factura el valor correspondiente y recibe el pago.

#### 5.1 Simulador para estructurar la compra WEB

El simulador es un archivo en formato **WEB** donde la Entidad Compradora define la celda que contiene las referencias que satisfacen su necesidad.

El formato de solicitud de cotización es manejado a través de un **«simulador web»** el cual se encuentra en la página web del minisitio del IAD Canastas Populares Nariño, en el siguiente enlace: <u>https://www.colombiacompra.gov.co/tienda-virtual-del-estado-</u> <u>colombiano/alimentos-crudos/catalogo-para-la-adquisicion-de-canastas</u>, el cual establece los pasos necesarios para que las Entidades Compradoras puedan realizar las solicitudes de cotización y la adquisición de Canastas Populares Nariño, el cual es

| Departamento Nacional<br>de Planeación - <b>DNP</b> |
|-----------------------------------------------------|
| de Planeación - <b>DNP</b>                          |

| ie.      | WWW.COLOMBIACOMPRA.GOV.CO |                    |        |                         |                |  |  |
|----------|---------------------------|--------------------|--------|-------------------------|----------------|--|--|
| Versión: | 01 Cód                    | igo: CCE-GAD-GI-66 | Fecha: | 11 DE DICIEMBRE DE 2023 | Página 9 de 39 |  |  |

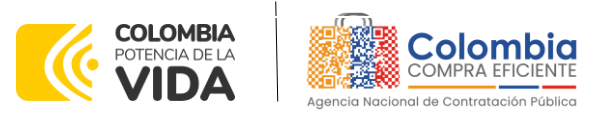

CÓDIGO: CCE-GAD-GI-66 VERSIÓN: 01 DEL 11 DE DICIEMBRE DE 2023

sustentado producto de la etapa previa de planeación de la Entidad, a continuación se presentan los pasos para realizar la descarga:

Ingrese al sitio web de Colombia Compra Eficiente. En la parte superior, ingrese a la Tienda Virtual, en el siguiente enlace: https://www.colombiacompra.gov.co/content/tienda-virtual

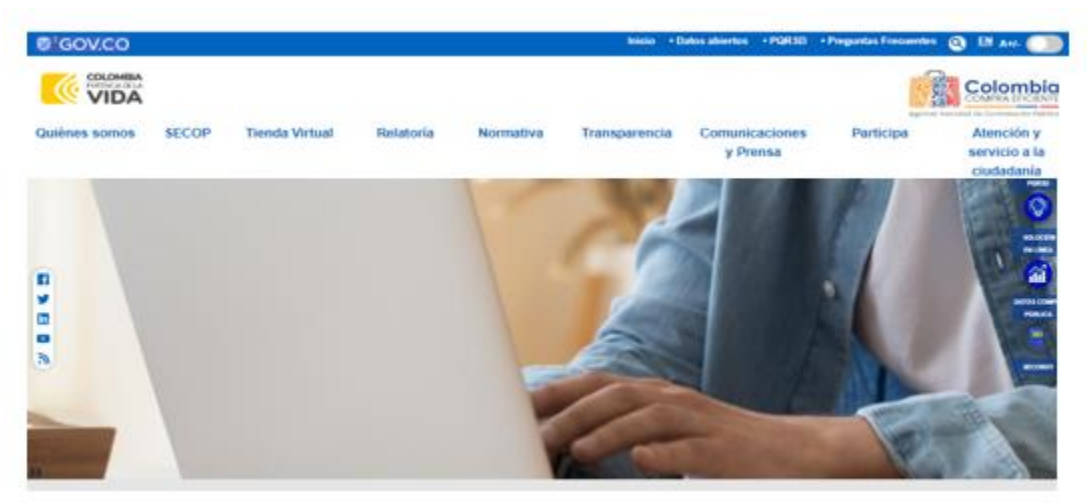

Ilustración 1 Tienda virtual (TVEC

Una vez allí, en la lista desplegable "Categoría" escoja la opción "alimentos crudos" "Catálogo para la Adquisición de Canastas Populares de productos agropecuarios Nariño" o por productos seleccione "Catálogo para la Adquisición de Canastas Populares de productos agropecuarios Nariño".

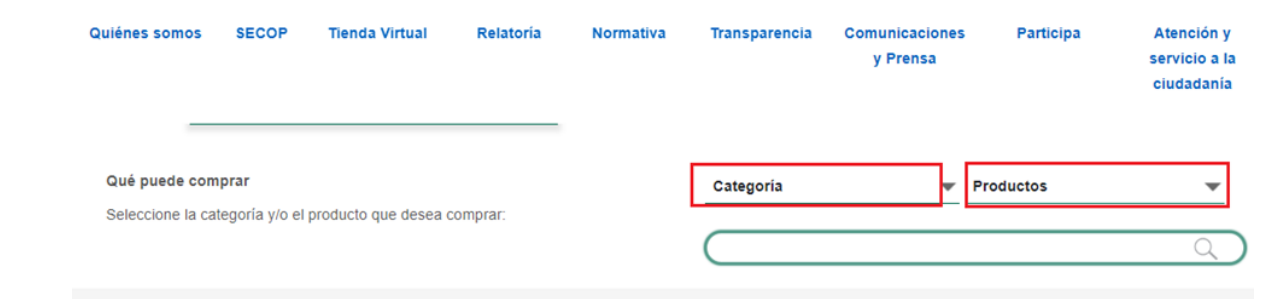

Ilustración 2 Selección del AMP o IAD

Se abrirá una ventana redireccionará al minisitio en donde usted verá el IAD Catálogo para la Adquisición de Canastas Populares de productos agropecuarios Nariño, y

| D de     | eparta<br>e Plane         | mento Nac<br>eación - <b>DN</b> | ional Ageno<br>IP Tel. (6 | <b>:ia Naci</b><br>01)79566 | <b>onal de</b><br>600 • ( | <b>Contratación Pública - Co</b><br>Carrera 7 No. 26 - 20 Piso | I <b>ombia Compra Eficient</b><br>17 • Bogotá - Colombi | <b>e</b><br>a |  |
|----------|---------------------------|---------------------------------|---------------------------|-----------------------------|---------------------------|----------------------------------------------------------------|---------------------------------------------------------|---------------|--|
|          | WWW.COLOMBIACOMPRA.GOV.CO |                                 |                           |                             |                           |                                                                |                                                         |               |  |
| Versión: | 01                        | Código:                         | CCE-GAD-GI-66             | F                           | echa:                     | 11 DE DICIEMBRE DE 2023                                        | Página 10 de 39                                         |               |  |
|          |                           | _                               |                           |                             |                           |                                                                |                                                         |               |  |

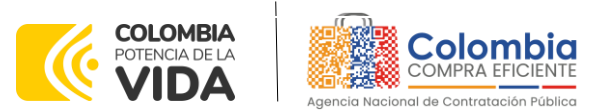

CÓDIGO: CCE-GAD-GI-66 VERSIÓN: 01 DEL 11 DE DICIEMBRE DE 2023

evidenciará el simulador WEB, catalogo, fichas técnicas, guía de compra y documentos relacionados con el Acuerdo o Instrumento.

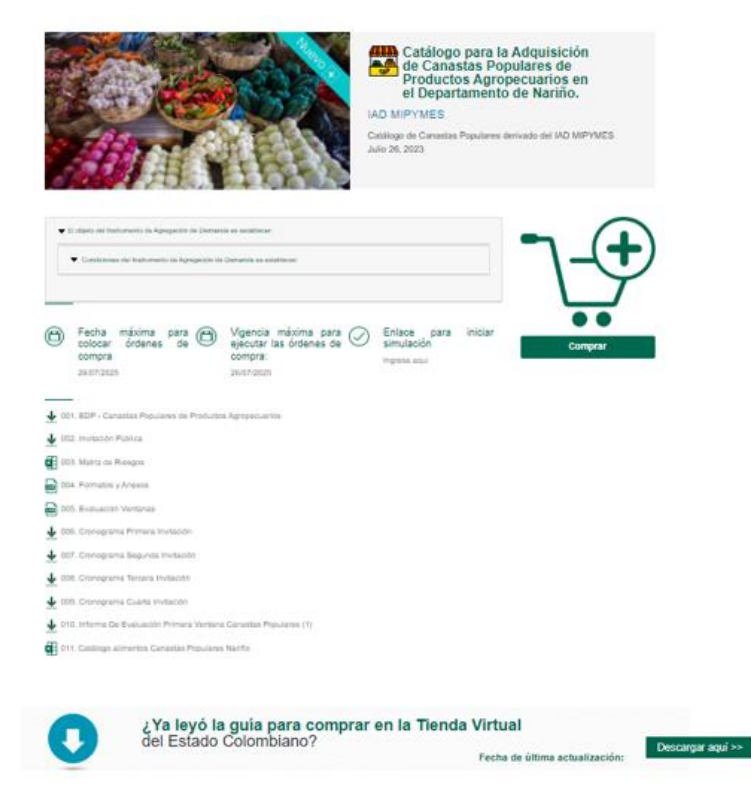

Ilustración 3 Minisitio del AMP o IAD

La Entidad Compradora debe ingresar al *«simulador web»* a través del URL que se encuentra en el minisitio del Acuerdo Marco para las Entidades Compradoras. <u>Simuladores CCE - Entidad (colombiacompra.gov.co)</u>

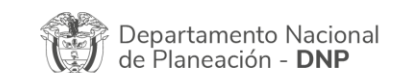

Agencia Nacional de Contratación Pública - Colombia Compra Eficiente Tel. (601)7956600 • Carrera 7 No. 26 - 20 Piso 17 • Bogotá - Colombia

| ie!      | WWW.COLOMBIACOMPRA.GOV.CO |         |               |        |                         |                 |  |
|----------|---------------------------|---------|---------------|--------|-------------------------|-----------------|--|
| Versión: | 01                        | Código: | CCE-GAD-GI-66 | Fecha: | 11 DE DICIEMBRE DE 2023 | Página 11 de 39 |  |
|          |                           |         |               |        |                         |                 |  |

11 de 39

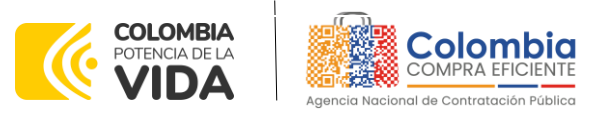

CÓDIGO: CCE-GAD-GI-66 VERSIÓN: 01 DEL 11 DE DICIEMBRE DE 2023

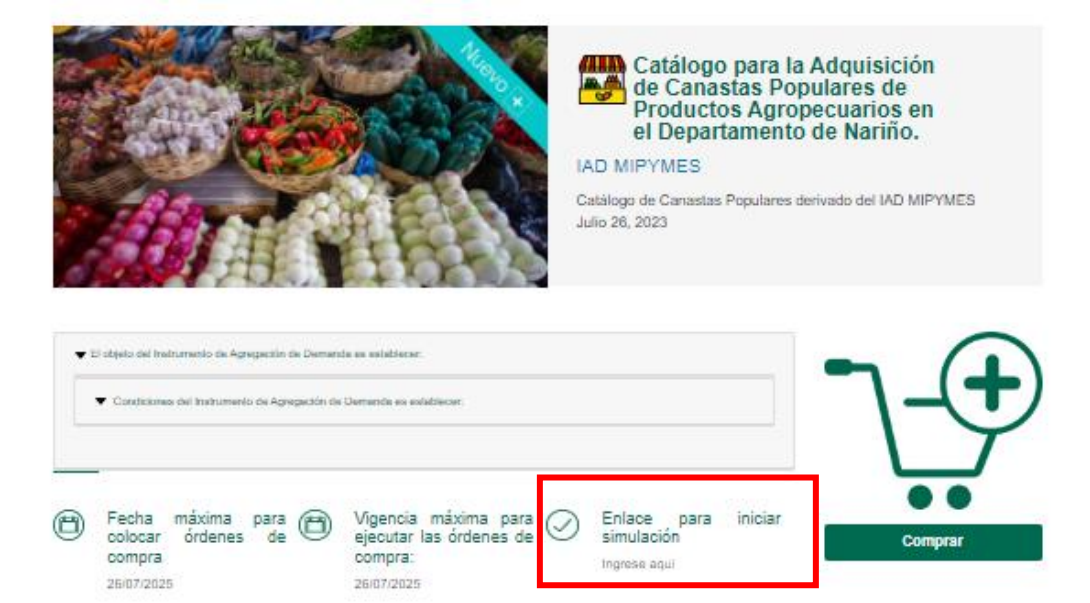

Ilustración 4 Enlace para iniciar la simulación.

**Nota:** La Agencia Nacional de Contratación Pública - Colombia Compra Eficiente informa que el simulador para estructurar los eventos de cotización dentro de los Acuerdos Marco de precios es una herramienta que deben utilizar las entidades para plasmar su necesidad de adquirir bienes o servicios. Ahora bien, esta herramienta no es un mecanismo para que las entidades definan el presupuesto, pues según la Guía para la Elaboración de Estudios del (<u>cce-eicp-gi-18. gees v.2\_2.pdf</u> (colombiacompra.gov.co)

Las entidades estatales pueden utilizar información histórica de compras realizadas previamente con el fin de lograr estimar las cantidades y presupuesto adecuado para la adquisición de bienes y servicios.

La Agencia Nacional de Contratación Pública - Colombia Compra Eficiente aclara que los precios dados por el simulador corresponden a los precios mínimos de los productos reportados por el DANE en el sistema de información SIPSA, debido a que estos corresponden a las cotizaciones mayoristas de los principales productos agropecuarios que componen la canasta de los alimentos.

Finalmente, cabe aclarar que para la colocación de la orden de compra deberán tenerse en cuenta solo los precios efectivamente cotizados por los proveedores durante los eventos de cotización, que son los precios a los que realmente se obligan los proveedores a mantener al momento de generación de las órdenes de compra.

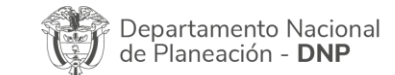

| ie!      | WWW.COLOMBIACOMPRA.GOV.CO |         |               |        |                         |                 |  |
|----------|---------------------------|---------|---------------|--------|-------------------------|-----------------|--|
| Versión: | 01                        | Código: | CCE-GAD-GI-66 | Fecha: | 11 DE DICIEMBRE DE 2023 | Página 12 de 39 |  |

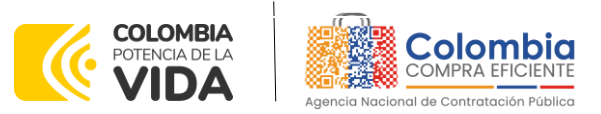

CÓDIGO: CCE-GAD-GI-66 VERSIÓN: 01 DEL 11 DE DICIEMBRE DE 2023

#### 5.2 Diligenciamiento del Simulador WEB

La Entidad Compradora deberá tener identificados los bienes que desea adquirir a través del IAD MiPymes Canastas Populares Nariño y que efectivamente estos obedezcan al Instrumento Canastas Populares Nariño.

De igual forma, la entidad deberá tener claramente identificados los productos y/o servicios que hacen parte del catálogo. Estos productos están clasificados familia, clase y producto.

Para iniciar el proceso de solicitud de cotización, el usuario debe ingresar al siguiente enlace: <u>https://simuladoresentidad.colombiacompra.gov.co/</u> Allí encontrará una página de autenticación en la cual debe ingresar el NIT de la Entidad Compradora a la que pertenece, sin dígito de verificación, y hacer clic en el botón "Buscar entidades".

|        | 800514913<br>Buscar entidades                  |          |  |
|--------|------------------------------------------------|----------|--|
|        | Dienvinido at sistema de endades de simuladore |          |  |
|        | Autenticación                                  |          |  |
|        |                                                | Connor   |  |
| GOV.CO |                                                | Colombia |  |

Ilustración 5 Búsqueda de entidad a través del NIT.

Al hacer esto, aparecerá una lista desplegable con las posibles Entidades Compradoras. De esta lista, el usuario debe escoger la Entidad Compradora a la que pertenece, como se muestra a continuación:

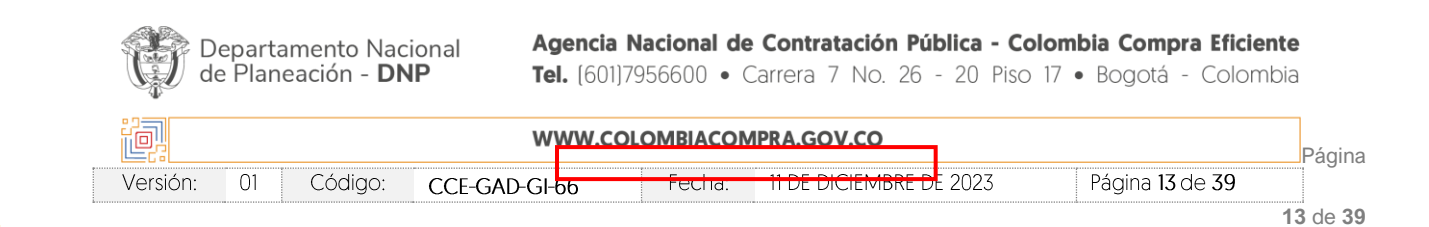

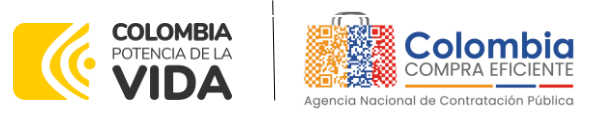

CÓDIGO: CCE-GAD-GI-66 VERSIÓN: 01 DEL 11 DE DICIEMBRE DE 2023

| @ <mark> </mark> GOV.CO |                                                                                                    |                                                                                                    |
|-------------------------|----------------------------------------------------------------------------------------------------|----------------------------------------------------------------------------------------------------|
|                         |                                                                                                    | Colombia                                                                                                    |
|                         |                                                                                                    |                                                                                                    |
|                         | Autenticación                                                                                           |                                                                                                    |
|                         | Bienvenido al sistema de entidades de simuladore                                                        | 15                                                                                                    |
|                         |                                                                                                    |                                                                                                    |
|                         | NIT Entidad<br>900514813                                                                                |                                                                                                    |
|                         | Entidad                                                                                                 |                                                                                                    |
|                         | AGENCIA NACIONAL DE CONTRATACION PUBLICA - CCE                                                          | <b>▼</b>                                                                                                    |
|                         | Buscar entidad Buscar usuarios                                                                          |                                                                                                    |
|                         |                                                                                                    |                                                                                                    |
|                         |                                                                                                    |                                                                                                    |
|                         | Colombia Compra Eficiente                                                                               | Contacto de notificaciones judiciales                                                                       |
| @ <sup>1</sup> 60V.00   | Carrera 7 No 26 - 20 Peo 23 / Dirección General / Edificio Seguros Tequendama (Bogotá<br>D.C)           | notificacionesjudiciales@colombiacompra.gov.co<br>Nit. 800514913-2<br>Linea national estubie: 0180001509808 |
| \$1001.co               | Còdigo Postal: 110311<br>Horario de atención: de 8:30 a.m a 430 p.m / Lunes a Viernes<br>Mapa del sitio | Erren maruta printa vanocovono<br>Ptis: (+37) (1756600<br>Linea en Bogotá: (+57) (1) 7456788                |
|                         | f 🛩 in 💷 ລົ                                                                                             |                                                                                                    |
|                         |                                                                                                    |                                                                                                    |

Ilustración 6 Escogencia de la entidad a través de lista desplegable.

Y hacer clic en el botón "Buscar usuarios".

| © GOV.CO                                   |                                                                                                |                                                |
|--------------------------------------------|------------------------------------------------------------------------------------------------|------------------------------------------------|
|                                            |                                                                                                | Colombia                                       |
|                                            |                                                                                                |                                                |
|                                            |                                                                                                |                                                |
|                                            | Autenticación                                                                                  |                                                |
|                                            | Bienvenido al sistema de entidades de simuladores                                              |                                                |
|                                            |                                                                                                |                                                |
|                                            | NIT Entidad                                                                                    |                                                |
|                                            | 900514813                                                                                      |                                                |
|                                            | Entidad                                                                                        |                                                |
|                                            | AGENCIA NACIONAL DE CONTRATACION PUBLICA - CCE                                                 |                                                |
|                                            | Usuarios                                                                                       |                                                |
|                                            | Select V                                                                                       |                                                |
|                                            | Seleccionar entidad Solicitar correo autenticación                                             |                                                |
|                                            | Program de um parios                                                                           |                                                |
| · · · · · · · · · · · · · · · · · · ·      |                                                                                                | •                                              |
|                                            |                                                                                                |                                                |
|                                            |                                                                                                |                                                |
|                                            |                                                                                                |                                                |
| Colombia                                   | Compra Eficiente Contact                                                                       | o de notificaciones judiciales                 |
| Carrers 7 No 26                            | 20 Piso 23 / Dirección General / Edificio Seguros Tequendama (Bogotá Net. 9005)     16::::9005 | nerjudicialengicolombiacompra.gov.co<br>1913-2 |
| U GOV.CO Código Postal:<br>Horario de ater | NOM Linea naci<br>ción: de 8:30 a.m a 430 p.m / Lunes a Viernes P100: (+67)                    | nna grebsta UBUUUSZABUB<br>(1) 7856600         |

Ilustración 7 Búsqueda de usuarios.

Al hacer esto, aparecerá una lista desplegable con los usuarios compradores registrados en la Tienda Virtual del Estado Colombiano (TVEC) a nombre de la Entidad Compradora escogida en el paso anterior. El usuario debe escoger el que efectivamente corresponde y hacer clic en el botón "Solicitar correo de autenticación".

| Departamento Nacional<br>de Planeación - <b>DNP</b> |    |         |               | Agencia Nacional de Contratación Pública - Colombia Compra Eficiente<br>Tel. [601]7956600 • Carrera 7 No. 26 - 20 Piso 17 • Bogotá - Colombia |          |                         |                 |          |
|-----------------------------------------------------|----|---------|---------------|----------------------------------------------------------------------------------------------------|----------|-------------------------|-----------------|----------|
| ie.                                                 |    |         | ww            | W.COL                                                                                                    | OMBIACON | IPRA.GOV.CO             |                 | Página   |
| Versión:                                            | 01 | Código: | CCE-GAD-GI-66 | i                                                                                                    | Fecha:   | 11 DE DICIEMBRE DE 2023 | Página 14 de 39 |          |
|                                                     |    |         |               |                                                                                                    |          |                         |                 | 14 de 39 |

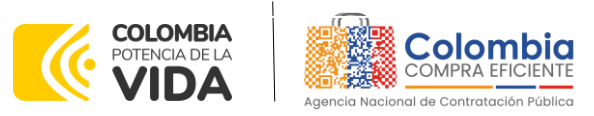

CÓDIGO: CCE-GAD-GI-66 VERSIÓN: 01 DEL 11 DE DICIEMBRE DE 2023

| @ gov.co |                                                                                                    |                                                                   |
|----------|----------------------------------------------------------------------------------------------------|-------------------------------------------------------------------|
|          |                                                                                                    | Colombia                                                          |
|          |                                                                                                    | nganon konora ni toto mono Annon                                  |
|          |                                                                                                    |                                                                   |
|          | Autenticación<br>Biersenido al sistema de entidades de simuladore                                                    |                                                                   |
|          | DISTURING & SISTARIA GU UTUGAGAS OU SITUGAGOU                                                                        |                                                                   |
|          | NIT Entidad                                                                                                    |                                                                   |
|          | 900514813                                                                                                    |                                                                   |
|          | Entidad                                                                                                    |                                                                   |
|          | AGENCIA NACIONAL DE CONTRATACIÓN POBLICA - CCE                                                                       |                                                                   |
|          | Usuarios<br>amira.mojica@colombiacompra.gov.co                                                                       |                                                                   |
|          | Selectors antidad Solicitar corno autonica                                                                           |                                                                   |
|          | Contraction for an entrance                                                                                          |                                                                   |
|          |                                                                                                    |                                                                   |
|          |                                                                                                    |                                                                   |
|          |                                                                                                    |                                                                   |
| c        | Colombia Compra Eficiente                                                                                            | Contacto de notificaciones judiciales                             |
| ئGOV.CO  | arrera 7 No 26 – 20 Piso 23 / Dirección General / Edificio Seguros Tequendama (Bogotá<br>(5)<br>ódigo Postal: 110311 | Not B005H01-2<br>Lines national gests/size 010000520008           |
| <b>2</b> | iorario de atención: de 6:30 a.m a 430 p.m / Lunes a Viernes<br>Ispa del sitio                                       | 190X: (1+37) (1) 71856600<br>Linea en llogotá: (1+37) (1) 7456788 |

Ilustración 8 solicitud de correo de autenticación.

El sistema enviará un correo al usuario comprador desde la cuenta NOTIFICACIONES TVEC CCE (<u>notificacionestvec@colombiacompra.gov.co</u>). Dentro del cuerpo del correo el usuario comprador encontrará un enlace que lo llevará directamente al ambiente de simulaciones.

| Agentic Recenter de Contratacón Político                                                            | El faturo es de todos Superiorados Pananacion         |
|----------------------------------------------------------------------------------------------------|-------------------------------------------------------|
| Bienvenido a la sistema de Si                                                                       | muladores TVEC                                        |
| Para ingresar al sistema debe hacer clici                                                           | k en el siguiente enlace:                             |
| Entrar                                                                                              |                                                       |
| Si tienes problema con la URL puec<br>https://simuladoresentidad.colombiacompra.gov                 | des ir a la dirección:<br>.co/codigo/M5BF4OK1V0JDPLEL |
| Ilustración 9 confirmación de ambier                                                                | nte de simulaciones.                                  |
| En este ambiente, encontrará varias opciones a<br>Simuladores, Direcciones, Supervisores y Usuario. | través de los botones Simulaciones,                   |

• El botón "Usuario" le permite cerrar la sesión.

|   |          | Departamento Nacional de Planeación - <b>DNP</b> |         |          |                           | Agencia Nacional de Contratación Pública - Colombia Compra Eficiente<br>Tel. (601)7956600 • Carrera 7 No. 26 - 20 Piso 17 • Bogotá - Colombia |        |             |              |  |                               | ente<br>nbia |
|---|----------|--------------------------------------------------|---------|----------|---------------------------|----------------------------------------------------------------------------------------------------|--------|-------------|--------------|--|-------------------------------|--------------|
|   | ie.      |                                                  |         |          | WWW.COLOMBIACOMPRA.GOV.CO |                                                                                                    |        |             |              |  | Página                        |              |
|   | Versión: | 01                                               | Código: | CCE-GAD- | GI-66                     |                                                                                                    | Fecha: | 11 DE DICIE | MBRE DE 2023 |  | Página <b>15</b> de <b>39</b> |              |
| A |          |                                                  |         |          |                           |                                                                                                    |        |             |              |  |                               | 15 de 39     |

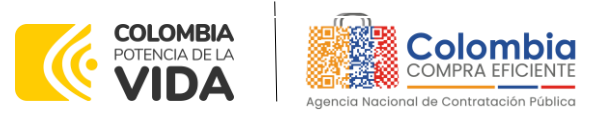

CÓDIGO: CCE-GAD-GI-66 VERSIÓN: 01 DEL 11 DE DICIEMBRE DE 2023

| ₿ <sup>I</sup> GOV.CO            |             |             |              |               |  |
|----------------------------------|-------------|-------------|--------------|---------------|--|
| COLOMBIA<br>POTEVCIADEIA<br>VIDA |             |             |              |               |  |
| Simulaciones                     | Simuladores | Direcciones | Supervisores | Usuario       |  |
| 😤 / Simulaciones                 |             |             |              | Cerrar sesión |  |
| Simulaciones                     |             |             |              |               |  |
| Insertar simulación              |             |             |              |               |  |

Ilustración 10 Botón usuario, cerrar sesión.

• El botón "Supervisores" muestra los supervisores configurados en la TVEC para el usuario comprador y permite adicionar y/o editar de acuerdo con la necesidad de la Entidad Compradora.

| · · · · · · · · · · · · · · · · · · ·                                                                                                    |                                                                                                    |                                                                                                    |                                                       |
|----------------------------------------------------------------------------------------------------|----------------------------------------------------------------------------------------------------|----------------------------------------------------------------------------------------------------|-------------------------------------------------------|
| COLOMBIA<br>POTENCACEA<br>VIDA                                                                                                    |                                                                                                    | April 1 Mar                                                                                        | Colombia<br>COMPATENCENT<br>and to Contraction Nation |
| Simulaciones                                                                                                    | Simuladores Direcciones                                                                                                    | Supervisores                                                                                       | Usuario                                               |
|                                                                                                    |                                                                                                    |                                                                                                    |                                                       |
| Supervisores                                                                                                    |                                                                                                    |                                                                                                    |                                                       |
| Show entries                                                                                                    | Patros                                                                                                    |                                                                                                    | Search                                                |
| Nombres                                                                                                    | Colleo                                                                                                    | Telefono                                                                                           |                                                       |
| Nombres<br>RIGOBERTO RODRIGUEZ                                                                                                    | ngoberto.rodriguez@cotombiacompra.gov.co                                                                                                    | Telefono<br>7456600                                                                                | C 1                                                   |
| NOMBRES<br>RIGOBERTO RODRIGUEZ<br>william renan                                                                                                    | ngoberto.rodinguez@colombiacompra.gov.co<br>william.renan@colombiacompra.gov.co                                                                                                    | Telefono<br>7456600<br>3015013460                                                                  | C T                                                   |
| NOMDRES<br>RIGOBERTO RODRIGUEZ<br>William renan<br>Luisa rodriguez                                                                                                    | ngober torodriguezgicotombiacompra.gov.co<br>william.renan@colombiacompra.gov.co<br>luisa.rodriguez@colombiacompra.gov.co                                                                                                    | Теlefono<br>7496600<br>3015013460<br>7956600                                                       | 6<br>6<br>7<br>7                                      |
| NOITIONES<br>RIGUBERTO RODRIGUEZ<br>William renan<br>Luisa rodriguez<br>Wilson Eduardo Coronado Becerra                                                                | Rebenco od guezgicolombiacompra govco<br>william.renan@colombiacompra.govco<br>luisa.rodriguez@colombiacompra.govco<br>wilson.coronado@colombiacompra.govco                                                                                                    | Telefono<br>7456600<br>3015013460<br>7956600<br>60(1) 7956600                                      |                                                       |
| NORDUSS<br>NIGUBERTO NODRIGUEZ<br>William renan<br>Luisa rodriguez<br>Wilson Eduardo Coronado Becerra<br>Radamel Falcao                                                | Rebertorodriguezgicolombiacompra.gov.co<br>william.renan@colombiacompra.gov.co<br>luisa.rodriguez@colombiacompra.gov.co<br>wilson.coronado@colombiacompra.gov.co<br>radamelfalcao@colombiacompra.gov.co                                                                     | Telefono<br>7495600<br>3015013460<br>7956600<br>60(1) 7956600<br>3102487879                        |                                                       |
| NORDUSS<br>NIGUBERTO NODRIGUEZ<br>William renan<br>Luisa rodriguez<br>Wilson Eduardo Coronado Becerra<br>Radamel Falcao<br>JOSE PAEZ                                   | Ngobertorodnguezgeotombiacompra.gov.co<br>william.renan@colombiacompra.gov.co<br>ulisa.rodriguez@colombiacompra.gov.co<br>wilson.coronado@colombiacompra.gov.co<br>radamelfalcao@colombiacompra.gov.co<br>JOSE.PAE.Z@ALCALDIA.GOV.CO                                        | Telefono<br>7456600<br>3015013460<br>7956600<br>60(1) 7956600<br>3102487879<br>3102589789          |                                                       |
| NORDUSS<br>NIGUBERTO NUDRIGUEZ<br>William renan<br>Luisa rodriguez<br>Wilson Eduardo Coronado Becerra<br>Radamel Falcao<br>JOSE PAEZ<br>Carlos Francisco Toledo Florez | Ngobertorodnjajezgleciombiacompra.gov.co<br>william.renar@colombiacompra.gov.co<br>wilson.coronado@colombiacompra.gov.co<br>wilson.coronado@colombiacompra.gov.co<br>radamelfalcao@colombiacompra.gov.co<br>JOSE PAEZ@ALCALDIA.GOVCO<br>carlos.toledo@colombiacompra.gov.co | Telefono<br>7456600<br>3015013460<br>7956600<br>60(1) 7956600<br>3102487879<br>3102589789<br>x6676 |                                                       |

Ilustración 11 Botón de supervisores.

Al hacer clic en el botón "Insertar supervisor" se desplegará una ventana emergente, la cual debe ser diligenciada con los datos del supervisor: nombres, apellidos, correo electrónico y teléfono de contacto. Una vez creado el supervisor se muestran las opciones de edición y eliminación.

| Departamento Nacional<br>de Planeación - <b>DNP</b> |    |         | ional Agencia<br>IP Tel. (601) | <b>Nacional de</b><br>7956600 • ( | <b>Contratación Pública - Co</b><br>Carrera 7 No. 26 - 20 Piso | Iombia Compra Eficient<br>17 • Bogotá - Colombi | <b>e</b><br>a |  |
|-----------------------------------------------------|----|---------|--------------------------------|-----------------------------------|----------------------------------------------------------------|-------------------------------------------------|---------------|--|
| WWW.COLOMBIACOMPRA.GOV.CO                           |    |         |                                |                                   |                                                                |                                                 |               |  |
| Versión:                                            | 01 | Código: | CCE-GAD-GI-66                  | Fecha:                            | 11 DE DICIEMBRE DE 2023                                        | Página <b>16</b> de <b>39</b>                   | 0             |  |

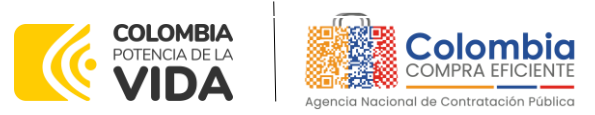

CÓDIGO: CCE-GAD-GI-66 VERSIÓN: 01 DEL 11 DE DICIEMBRE DE 2023

|   | 🎯 <mark> </mark> GOV.CO           |                 |                        |                 |                                                 |  |
|---|-----------------------------------|-----------------|------------------------|-----------------|-------------------------------------------------|--|
|   | COLOMBIA<br>POTENCIA DE LA        |                 |                        |                 | Colombia                                        |  |
|   | VIDA                              |                 |                        |                 | Concentration Reconstitute Contratoción Público |  |
|   | Simulaciones                      | Simuladores     | Directiones            | Supervisores    | Usuario                                         |  |
|   | 脅 / Supervisores                  |                 |                        |                 |                                                 |  |
|   | Supervisores                      |                 |                        |                 |                                                 |  |
| Г | Insertar supervisor               | 1               |                        |                 |                                                 |  |
| L |                                   |                 | n 10 Incortor          | uponior         |                                                 |  |
|   |                                   | liustracio      | n 12 inserior          | supervisor      |                                                 |  |
|   |                                   |                 |                        |                 |                                                 |  |
|   |                                   |                 |                        |                 |                                                 |  |
|   | COLOMBIA<br>POTENCIA OFIA<br>VIDA | Insertar su     | pervisor               |                 |                                                 |  |
|   | Simulaciones                      | Nombres         |                        |                 | Usuario                                         |  |
|   | A10 - 1                           | Nombres del s   | upervisor              |                 |                                                 |  |
|   | W / Supervisores                  | Apellidos       |                        |                 |                                                 |  |
|   | Supervisores                      | Apellidos del s | upervisor              |                 |                                                 |  |
|   |                                   | Correc          |                        |                 |                                                 |  |
|   | Insertar supervisor               | Correo del sup  | ervisor                |                 |                                                 |  |
|   | Show entries                      |                 |                        |                 |                                                 |  |
|   | 15                                | Telefono        |                        |                 | Search                                          |  |
|   | Nombres                           | leterono del si | Ipervisor              |                 |                                                 |  |
|   | RIGOBERTO RODRIGUEZ               |                 |                        |                 | 2 🗑                                             |  |
|   | william renan                     |                 |                        |                 | 2                                               |  |
|   | luisa rodriguez                   |                 |                        | Cerrar Insertar | 2                                               |  |
|   | Wilson Eduardo Coronado Becerra   | wilson coronado | @colombiacompra gov.co | 60(1) 7956600   |                                                 |  |
|   | Radamet Falcao                    |                 | al DIA COVCO           | 2102590790      |                                                 |  |
|   | Carlos Francisco Tolerlo Elorez   | carlos toledo@c | alombiacompra gov.co   | x6676           |                                                 |  |
|   | Nombres                           | Correo          | stornblacompragot.co   | Telefono        |                                                 |  |
|   | Showing 1 to 7 of 7 optrion       |                 |                        |                 |                                                 |  |
|   | showing i to 7 of 7 entries       |                 | Previous 1 Next        |                 |                                                 |  |
|   |                                   |                 |                        |                 |                                                 |  |
|   |                                   |                 |                        |                 |                                                 |  |
|   |                                   |                 |                        |                 |                                                 |  |

Ilustración 13 Diligenciamiento de nuevos supervisores.

El usuario puede editar un supervisor ya creado, haciendo clic en el botón de edición mostrado a continuación.

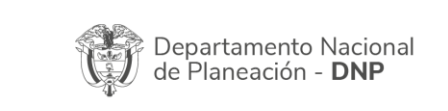

Agencia Nacional de Contratación Pública - Colombia Compra Eficiente Tel. (601)7956600 • Carrera 7 No. 26 - 20 Piso 17 • Bogotá - Colombia

| ē?       | WWW.COLOMBIACOMPRA.GOV.CO |         |               |        |                         |                 |  |
|----------|---------------------------|---------|---------------|--------|-------------------------|-----------------|--|
| Versión: | 01                        | Código: | CCE-GAD-GI-66 | Fecha: | 11 DE DICIEMBRE DE 2023 | Página 17 de 39 |  |
|          |                           |         |               |        |                         |                 |  |

17 de 39

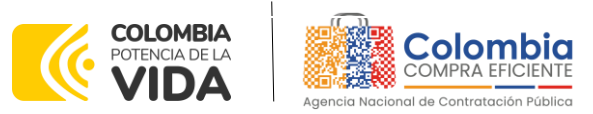

CÓDIGO: CCE-GAD-GI-66 VERSIÓN: 01 DEL 11 DE DICIEMBRE DE 2023

| GOV.CO                          |                                                                                 | _                             |                                                                         |  |
|---------------------------------|---------------------------------------------------------------------------------|-------------------------------|-------------------------------------------------------------------------|--|
|                                 | Editar supervisor                                                               |                               |                                                                         |  |
| Simulaciones Sim                | Nombres                                                                         |                               | Usuario                                                                 |  |
|                                 | RIGOBERTO                                                                       |                               |                                                                         |  |
| A / Supervisores                |                                                                                 |                               |                                                                         |  |
|                                 | Apellidos                                                                       |                               |                                                                         |  |
| Supervisores                    | RODRIGUEZ                                                                       |                               |                                                                         |  |
|                                 | Correo                                                                          |                               |                                                                         |  |
| Insertar supervisor             | rigoberto.rodriguez@colombiacompra.gov.                                         | :0                            |                                                                         |  |
| Show entries                    |                                                                                 |                               |                                                                         |  |
| 15 ¢                            | Teléfono                                                                        |                               | Search                                                                  |  |
| Nombres                         | 7456600                                                                         |                               |                                                                         |  |
| RIGOBERTO RODRIGUEZ             |                                                                                 |                               | C 🗑                                                                     |  |
| william renan                   |                                                                                 | Cerrar Editar                 | 2 🕯                                                                     |  |
| luisa rodriguez                 |                                                                                 |                               | 2 🖀                                                                     |  |
| Wilson Eduardo Coronado Becerra | wilson.coronado@colombiacompra.gov.co                                           | 60(1) 7956600                 | 2 🕯                                                                     |  |
| Radamel Falcao                  | radamelfalcao@colombiacompra.gov.co                                             | 3102487879                    | 2 🗑                                                                     |  |
| JOSE PAEZ                       | JOSE.PAEZ@ALCALDIA.GOV.CO                                                       | 3102589789                    | 2 🗑                                                                     |  |
| Carlos Francisco Toledo Florez  | carlos.toledo@colombiacompra.gov.co                                             | x6676                         | 2 🗑                                                                     |  |
| Nombres                         | Correo                                                                          | Telefono                      |                                                                         |  |
| Showing 1 to 7 of 7 entries     | Dentions 4 Next                                                                 |                               |                                                                         |  |
|                                 | Previous 1 Next                                                                 |                               |                                                                         |  |
|                                 |                                                                                 |                               |                                                                         |  |
|                                 |                                                                                 |                               |                                                                         |  |
|                                 |                                                                                 |                               |                                                                         |  |
| Colombia Cor                    | npra Eficiente<br>Dise 22 / Dirección Concerd / Edificio Sectures Tecucordamo / | Contaci<br>Rodotá notificació | to de notificaciones judiciales<br>onesiudiciales@colombiacompra.gov.co |  |
|                                 |                                                                                 |                               |                                                                         |  |

Ilustración 14 Edición de supervisores existentes.

El botón "Direcciones" muestra las direcciones creadas por el usuario.

| @ GOV.CO                             |                                                                                                    |                                                     |                                                                                                    |                                                                                       |
|--------------------------------------|----------------------------------------------------------------------------------------------------|-----------------------------------------------------|----------------------------------------------------------------------------------------------------|---------------------------------------------------------------------------------------|
|                                      |                                                                                                    |                                                     | 192                                                                                                    | Colombia                                                                              |
| Simulaciones                         | Simuladores                                                                                                    | Direcciones                                         | Supervisores                                                                                                    | Usuario                                                                               |
| # / Directiones                      |                                                                                                    |                                                     |                                                                                                    |                                                                                       |
| O Insertar dirección<br>Show entries |                                                                                                    |                                                     |                                                                                                    | Search                                                                                |
| Nombre                               | Dirección                                                                                                    | Ciudad                                              | Código postal                                                                                                    |                                                                                       |
| Colombia Compra Eficiente            | Cra 7 26 20                                                                                                    | BOGOTA                                              | 110811                                                                                                    |                                                                                       |
| edificio seguros tequendama          | calle 26 7 -20                                                                                                    | bogota                                              | 00111                                                                                                    |                                                                                       |
| alcaldia de sabaneta                 | calle 13 *fsdkfjdslk                                                                                                    | g sabantea                                          | 0121545                                                                                                    |                                                                                       |
| SEDE PRINCIPAL                       | CARERA 7 26-20 PI                                                                                                    | SO 17 BOGOTA                                        | 10101                                                                                                    |                                                                                       |
| Nombre                               | Dirección                                                                                                    | Ciudad                                              | Código postal                                                                                                    |                                                                                       |
| Showing 1 to 4 of 4 entries          |                                                                                                    | Previous 1 Next                                     |                                                                                                    |                                                                                       |
| GoV.CO                               | ombia Compra Eficiente<br>x 7 No 26 - 20 Piso 23 / Dirección General /<br>o Postal: 190311<br>o de ateción: de 8:30 am a 430 pm / Lue<br>del ático | f Edificio Seguros Tequendarea (Dog<br>es a Viernes | Contacto de noti<br>notificacionegistical<br>Ne. 80061403-2<br>Lines nacional gentes<br>PEX: (+57) (9 796680<br>Lines en Bageté (+57 | ficaciones judiciales<br>ingeodombiacompra.gov.co<br>ix 018000920808<br>j (1) 7456788 |

Ilustración 15 Botón direcciones.

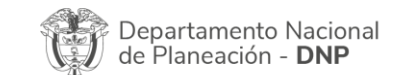

| ier.     | WWW.COLOMBIACOMPRA.GOV.CO |         |               |        |                         |                               |         |  |
|----------|---------------------------|---------|---------------|--------|-------------------------|-------------------------------|---------|--|
| Versión: | 01                        | Código: | CCE-GAD-GI-66 | Fecha: | 11 DE DICIEMBRE DE 2023 | Página <b>18</b> de <b>39</b> |         |  |
|          |                           |         | -             |        |                         | 1                             | 8 de 39 |  |

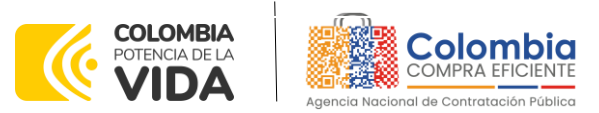

CÓDIGO: CCE-GAD-GI-66 VERSIÓN: 01 DEL 11 DE DICIEMBRE DE 2023

En el botón "Insertar dirección" el usuario puede ingresar la información correspondiente a la ubicación a la cual deben ser enviados los insumos y/o productos.

|                         |                                        | Insertar dirección                |        |                                                 | plombia  |  |  |
|-------------------------|----------------------------------------|-----------------------------------|--------|-------------------------------------------------|----------|--|--|
| Simulaciones            | Sim                                    | Nombre<br>Nombre de la dirección  |        |                                                 | Usuario  |  |  |
| 备 / Direcciones         |                                        |                                   |        |                                                 |          |  |  |
|                         |                                        | Dirección                         |        |                                                 |          |  |  |
| Direcciones             |                                        | Texto descriptivo de la dirección |        |                                                 |          |  |  |
|                         |                                        |                                   |        |                                                 |          |  |  |
| 🗢 Insertar dirección    |                                        | ciudad                            |        |                                                 |          |  |  |
|                         |                                        | Ciudad de la dirección            |        |                                                 |          |  |  |
| Show entries            |                                        | Código postal                     |        |                                                 | Search   |  |  |
|                         |                                        | Código postal del dirección       |        |                                                 |          |  |  |
| Nombre                  |                                        | 0-1                               |        | go postal                                       |          |  |  |
| Colombia Compra Efic    | iente                                  |                                   | _      | 11                                              | Ť.       |  |  |
| edificio seguros teque  | ndama                                  |                                   |        | 1                                               | i i      |  |  |
| alcaldia de sabaneta    |                                        |                                   | Cerrar | Insertar 545                                    | <b>T</b> |  |  |
| SEDE PRINCIPAL          |                                        | CARERA 7 26-20 PISO 17            | BOGOTA | 10101                                           |          |  |  |
| Nombre                  |                                        | Dirección                         | Cludad | Código postal                                   |          |  |  |
| Showing 1 to 4 of 4 ent | ries                                   | Previous 1                        | Next   |                                                 |          |  |  |
|                         |                                        |                                   |        |                                                 |          |  |  |
|                         |                                        |                                   |        |                                                 |          |  |  |
|                         |                                        |                                   |        |                                                 |          |  |  |
|                         |                                        |                                   |        |                                                 |          |  |  |
|                         |                                        |                                   |        |                                                 |          |  |  |
|                         | Carrera 7 No 26 - 20 I                 |                                   |        | notificacionesjudiciales@cc<br>Nit. 900514913-2 |          |  |  |
| 🎯 GOV.CO                | Código Postal: 110311                  |                                   |        | Linea nacional gratuita: 018                    |          |  |  |
|                         | Horario de atención:<br>Mapa del sitio |                                   |        | Línea en Bogotá: (+67) (1) 7                    |          |  |  |
|                         |                                        |                                   |        |                                                 |          |  |  |

Ilustración 16 Botón insertar dirección

• El botón "Simuladores" muestra los simuladores disponibles.

|             | Simulaciones                      | Simuladores            | Direcciones    | Supervisores        | Usuario |     |  |  |  |  |  |
|-------------|-----------------------------------|------------------------|----------------|---------------------|---------|-----|--|--|--|--|--|
| 倄 / Simulad | tiones                            |                        |                |                     |         |     |  |  |  |  |  |
| Simula      | Simulaciones                      |                        |                |                     |         |     |  |  |  |  |  |
| Show ent    | ries                              |                        |                |                     | Search  |     |  |  |  |  |  |
| #           | Simulador                         |                        | Fecha creación | Estado              |         |     |  |  |  |  |  |
| 20827       | Compraventa - Nacional C<br>APPLE | Compraventa - LOTE 9 - | 2023-10-20     | Borrador simulación |         | 0 🖬 |  |  |  |  |  |
| 20453       | Canastas populares Nariñ          | 0                      | 2023-10-05     | Borrador simulación | 0 🗑     |     |  |  |  |  |  |
| 20434       | Nube pública IV                   |                        | 2023-10-04     | Seleccionar ganador |         | 0   |  |  |  |  |  |

Ilustración 17 Imagen de referencia de los simuladores web disponibles.

• El botón "Simulaciones" es el que permite la creación de solicitudes de cotización. Una vez allí, el usuario comprador debe hacer clic en el botón "Insertar simulación"

| Departamento Nacional      | Agencia Nacional de Contratación Pública - Colombia Compra Eficiente  |  |
|----------------------------|-----------------------------------------------------------------------|--|
| de Planeación - <b>DNP</b> | Tel. (601)7956600 • Carrera 7 No. 26 - 20 Piso 17 • Bogotá - Colombia |  |

|          | WWW.COLOMBIACOMPRA.GOV.CO |         |               |        |                         |                 |  |  |
|----------|---------------------------|---------|---------------|--------|-------------------------|-----------------|--|--|
| Versión: | 01                        | Código: | CCE-GAD-GI-66 | Fecha: | 11 DE DICIEMBRE DE 2023 | Página 19 de 39 |  |  |
|          |                           |         |               |        |                         | 4               |  |  |

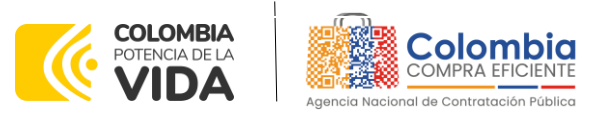

CÓDIGO: CCE-GAD-GI-66 VERSIÓN: 01 DEL 11 DE DICIEMBRE DE 2023

| @ GOV.CO            |                 |                 |                 |                                |  |
|---------------------|-----------------|-----------------|-----------------|--------------------------------|--|
| COLOMBIA<br>VIDA    |                 |                 |                 | PRA FICENTE<br>antransfer Name |  |
| Simulaciones        | Simuladores     | Direcciones     | Supervisores    | Usuario                        |  |
| ☆ / Simulaciones    |                 |                 |                 |                                |  |
| Simulaciones        |                 |                 |                 |                                |  |
| Insertar simulación |                 |                 |                 |                                |  |
| Ilustraci           | ón 18 Botón sir | nulaciones e ir | nsertar simulad | ción.                          |  |

Se abrirá una ventana con una lista desplegable de la cual debe escoger la opción Canastas Populares Nariño:

| @Loou      |                                                  |                                    |             |                     |                                             |      |
|------------|--------------------------------------------------|------------------------------------|-------------|---------------------|---------------------------------------------|------|
|            |                                                  | Insertar sim                       | ulación     |                     | Colombia                                    |      |
|            | Simulaciones Ste                                 | Acuerdo marco<br>Canastas popula   | ires Nariño | ~                   | Agencia Nacional de Constancial Malata<br>B | irlo |
| 🛠 / Simula | ciones                                           |                                    |             |                     |                                             |      |
|            |                                                  | Simulador                          |             | ~                   |                                             |      |
| Show en    | O Insertar simulación<br>Itrios                  | Nombre contacto<br>Nombre contacto | 0           |                     |                                             |      |
| 15         | •                                                | Correo contacto                    |             |                     | Jearch                                      |      |
| #          | Simulador                                        |                                    |             |                     |                                             |      |
| 20919      | Canastas populares Nariño                        | Teléfono contacto                  |             |                     |                                             | 0 🖬  |
| 20827      | Compraventa - Nacional Com<br>APPLE              | Teléfono contac                    | to          |                     |                                             | 0 🗑  |
| 20453      | Canastas populares Nariño                        |                                    |             |                     |                                             | 0 🖬  |
| 20434      | Nube pública IV                                  |                                    |             |                     |                                             | 0    |
| 20420      | Compraventa - Nacional Com<br>APPLE              |                                    |             | Cerrar Insertar     |                                             | 0 🗑  |
| 20419      | Compraventa - Nacional Com<br>DESKTOP ESCRITORIO | praventa - LOTE 1 -                | 2023-10-04  | Borrador simulación |                                             | 0 🗑  |
| 20242      | Nacional Compraventa - LOTE                      | - 1 - DESKTOP                      | 2023-09-28  | Borrador simulación |                                             | 0.0  |

Ilustración 19 Selección del simulador web del acuerdo.

Por tal motivo, la Entidad escogerá el respectivo simulador del IAD para la futura orden de compra.

Luego de llenar todos los campos, el usuario comprador debe hacer clic en el botón "Insertar".

Al insertar la simulación, el sistema mostrará una ventana que contiene la línea de tiempo de la solicitud de cotización, los botones para modificar la solicitud de cotización y la información ingresada en la ventana anterior.

|              | Departa<br>de Plan | amento Nac<br>eación - <b>DN</b> | ional Agenci<br>IP Tel. (60 | a Nacional de | e Contratación Pública<br>Carrera 7 No. 26 - 20 | - Colombia Compra Eficier<br>Piso 17 • Bogotá - Colom | <b>ite</b><br>bia |
|--------------|--------------------|----------------------------------|-----------------------------|---------------|-------------------------------------------------|-------------------------------------------------------|-------------------|
| ie.          |                    |                                  | www.                        | COLOMBIACON   | MPRA.GOV.CO                                     |                                                       | Página            |
| <br>Versión: | 01                 | Código:                          | CCE-GAD-GI-66               | Fecha:        | 11 DE DICIEMBRE DE 2023                         | Página <b>20</b> de <b>39</b>                         | 0                 |

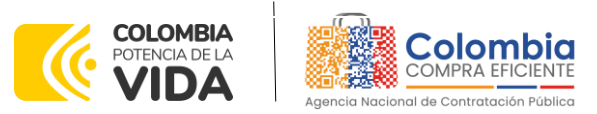

CÓDIGO: CCE-GAD-GI-66 VERSIÓN: 01 DEL 11 DE DICIEMBRE DE 2023

|                                                                                                    | Canastas populares Nariño - 20                                                                            | )23-10-24                         |                  |
|----------------------------------------------------------------------------------------------------|----------------------------------------------------------------------------------------------------|-----------------------------------|------------------|
| iorrador S                                                                                                    | Solicitud cotizaciones Abrir ofertas                                                                      | Selección proveedor Envio a coupa | Finalizado       |
| 🔏 Editar datos simulación                                                                                                    | O Insertar item de catálogo                                                                               | O Insertar gravamen               | Insertar archivo |
| ⊞ Validar simulación proveedores                                                                                                    |                                                                                                    |                                   |                  |
| Datos                                                                                                    |                                                                                                    | Gravamen                          | Valor            |
| Simulador                                                                                                    | Canastas populares Nariño                                                                                 | No matching records found         |                  |
| Consecutivo                                                                                                    | 20919                                                                                                    |                                   |                  |
|                                                                                                    |                                                                                                    |                                   |                  |
| Nombre tipo del simulador                                                                                                    | Menor precio                                                                                              |                                   | < >              |
| Nombre tipo del simulador<br>Estado proceso simulación                                                                                                    | Menor precio<br>Borrador simulación                                                                       |                                   | < >              |
| Nombre tipo del simulador<br>Estado proceso simulación<br>Evento cotización                                                                                                    | Menor precio<br>Borrador simulación                                                                       |                                   | < >              |
| Nombre tipo del simulador<br>Estado proceso simulación<br>Evento cotización<br>Catálogo                                                                                                    | Menor precio<br>Borrador simulación<br>Canastas populares Nariño                                          |                                   | < >              |
| Nombre tipo del simulador<br>Estado proceso simulación<br>Evento cotización<br>Catálogo<br>RFI                                                                                                    | Menor precio<br>Borrador simulación<br>Canastas populares Nariño                                          |                                   | < >              |
| Nombre tipo del simulador<br>Estado proceso simulación<br>Evento coti/ación<br>Catálogo<br>RFI<br>Fecha cierre                                                                                                   | Menor precio<br>Borrador simulación<br>Canastas populares Nariño                                          |                                   | < >              |
| Nombre tipo del simulador<br>Estado proceso simulación<br>Evento cotización<br>Catálogo<br>RFI<br>Fecha cierre<br>Cotización seleccionada                                                                        | Menor precio<br>Borrador simulación<br>Canastas populares Nariño                                          |                                   | < >              |
| Nombre tipo del simulador<br>Estado proceso simulación<br>Evento cotización<br>Catálogo<br>RFI<br>Fecha cerre<br>Cotización seleccionada<br>Número solicitud de compra<br>Coupa                                  | Menor precio Borrador simulación Canastas populares Nariño                                                |                                   | ()               |
| Nombre tipo del simulador<br>Estado proceso simulación<br>Evento cotización<br>Catálogo<br>RFI<br>Focha cerre<br>Cotización seleccionada<br>Número solicitud de compra<br>Coupa<br>Cuiza                         | Menor precio<br>Borrador simulación<br>Canastas populares Nariño<br>Canastas populares Nariño<br>Ver guía |                                   |                  |
| Nombre tipo del simulador<br>Estado proceso simulación<br>Evento cotización<br>Catálogo<br>RFI<br>Focha clerre<br>Cotización seleccionada<br>Número solicitud de compra<br>Coupa<br>Guía<br>PRESUPUESTO ESTIMADO | Menor precio Borrador simulación Canastas populares Nariño Canastas populares Nariño Ver guía 999999      |                                   |                  |

Ilustración 20 Línea de tiempo e información al insertar la nueva simulación.

Es importante mencionar que el consecutivo corresponde al número de la simulación que se está realizando.

En la sección de *Editar datos simulación* la Entidad Compradora podrá editar los datos de la simulación en caso tal de haber cometido algún error.

El botón el usuario puede agregar los ítems que se encuentren en el catálogo, indicando aquellos que son necesarios para la solicitud de cotización:

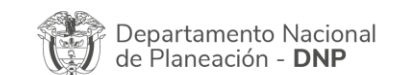

| ie.      |    |         | WWW.COL       | OMBIACOM | IPRA.GOV.CO             |                 | Página  |
|----------|----|---------|---------------|----------|-------------------------|-----------------|---------|
| Versión: | 01 | Código: | CCE-GAD-GI-66 | Fecha:   | 11 DE DICIEMBRE DE 2023 | Página 21 de 39 |         |
|          |    |         | -             |          | -                       | 2               | 1 de 39 |

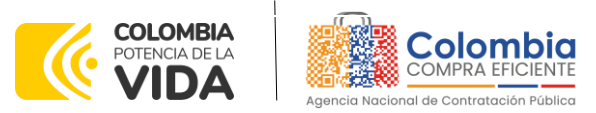

CÓDIGO: CCE-GAD-GI-66 VERSIÓN: 01 DEL 11 DE DICIEMBRE DE 2023

|           | Insertar item simula      | ación               | -      |
|-----------|---------------------------|---------------------|--------|
| 50        | Producto<br>Select        |                     | 7.     |
| staa Pops | 1. Papa                   |                     | 1      |
| astas     | 2. Arveja<br>3. Limón     |                     |        |
| citud c   | 4. Coco                   |                     | 10.004 |
|           | 5. Lechuga<br>6. Coliflor |                     | 18     |
|           | 7. Tornate                |                     |        |
|           | Insertar item de catálogo | O insertar gravamen |        |

Ilustración 21 Insertar ítems del catálogo de referencia.

| MB | Insertar item simulación                          |
|----|---------------------------------------------------|
| 2/ | Producto                                          |
|    | 2. ARVEJA - ARVEJA VERDE EN VAINA PASTUSA - AGR 🗸 |
| ne | Cantidad                                          |
| i¢ | 50                                                |
|    |                                                   |
|    |                                                   |
|    | Cerrar Insertar                                   |

Ilustración 22 Paso para ingresar la cantidad de unidades requeridas para el producto en particular.

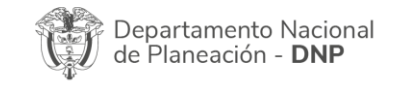

| ier.     |    |         | WWW.CO        | LOMBIACON | IPRA.GOV.CO             |                 | Página |
|----------|----|---------|---------------|-----------|-------------------------|-----------------|--------|
| Versión: | 01 | Código: | CCE-GAD-GI-66 | Fecha:    | 11 DE DICIEMBRE DE 2023 | Página 22 de 39 |        |
| 4        |    |         |               |           |                         |                 |        |

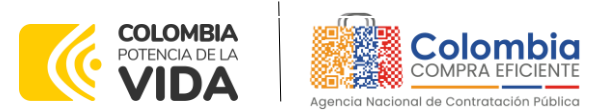

CÓDIGO: CCE-GAD-GI-66 VERSIÓN: 01 DEL 11 DE DICIEMBRE DE 2023

La Entidad al seleccionar un producto del catálogo, indicará la cantidad de ítems requeridos para el ítem en particular producto de su etapa previa de planeación.

Es importante mencionar que la Entidad deberá tener en cuenta las unidades de medida que se encuentran establecidas en el catálogo de referencia para cada ítem que sea requerido, es decir, si se encuentra por caja de X unidades, o la unidad de medida indicada como tal, para el IAD MiPymes Canastas Populares Nariño la unidad de medida es Kilogramos (KG).

Es así como en la parte inferior del proceso de simulación se identificarán los bienes o servicios que han sido establecidos por la Entidad Compradora:

| Items     | Simulaciones válidas | Simulaciones no válidas | Archivos   | Logs |          |            |
|-----------|----------------------|-------------------------|------------|------|----------|------------|
| Show entr | ries                 |                         |            |      |          | Search     |
| Texto     |                      |                         |            |      | Cantidad |            |
| 1. Papa   |                      |                         |            |      | 20       | <b>Z</b> i |
| 2. Arveja |                      |                         |            |      | 40       | <b>⊠</b> ∎ |
| 4. Coco   |                      |                         |            |      | 25       | <b>⊠</b> ∎ |
| Texto     |                      |                         |            |      | Cantidad |            |
| Showing 1 | to 3 of 3 entries    |                         | Previous 1 | Next |          |            |

Ilustración 23 Proceso de ingreso de los ítems requeridos.

En caso de que la Entidad Compradora quiera agregar un gravamen a la solicitud de cotización, el usuario debe hacer clic en el botón "Insertar gravamen"

| Borrador                  | Solicitud cotizaciones                   | Selección proveedor | Envio a coupa      | Finalizado          |
|---------------------------|------------------------------------------|---------------------|--------------------|---------------------|
|                           |                                          |                     |                    |                     |
|                           |                                          |                     |                    |                     |
| C Editar datos simulación | <ul> <li>Insertar item de cat</li> </ul> | tálogo 🕂 Insert     | ar item en blanco  | + Insertar gravamen |
| ⊕ Insertar archivo        | ≅ Validar simulación pro                 | veedores 😔 Solid    | citar cotizaciones |                     |

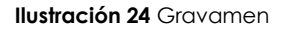

Esto abrirá una ventana en donde el usuario debe ingresar el nombre del gravamen y su valor. Luego hacer clic en el botón "Insertar"

|   | Ŷ       | Departa<br>de Plan | amento Nac<br>eación - <b>DI</b> | cional <b>NP</b> | Agencia N<br>Tel. (601)79 | <b>lacional de</b><br>956600 • ( | <b>Contratación Públic</b><br>Carrera 7 No. 26 - 20 | a <b>- Colom</b><br>0 Piso 17 | <ul> <li>bia Compra Eficie</li> <li>Bogotá - Color</li> </ul> | ente<br>mbia |
|---|---------|--------------------|----------------------------------|------------------|---------------------------|----------------------------------|-----------------------------------------------------|-------------------------------|---------------------------------------------------------------|--------------|
|   | iq.     |                    |                                  | 1                | WWW.COL                   | OMBIACON                         | /IPRA.GOV.CO                                        |                               |                                                               | Página       |
|   | Versión | : 01               | Código:                          | CCE-GAD-C        | GI-66                     | Fecha:                           | 11 DE DICIEMBRE DE 20                               | )23                           | Página 23 de 39                                               |              |
| A |         |                    |                                  |                  |                           |                                  |                                                     |                               |                                                               | 23 de 39     |

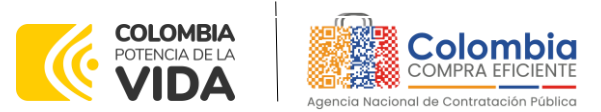

CÓDIGO: CCE-GAD-GI-66 VERSIÓN: 01 DEL 11 DE DICIEMBRE DE 2023

Ver

**Nota 1:** Si la Entidad Compradora debe ingresar más de un gravamen, hacer clic en "Insertar gravamen" e ingresar el gravamen adicional.

**Nota 2:** En el porcentaje del Gravamen colocar el valor sin el signo de porcentaje y en caso de decimales colocarlo con un punto, ejemplo: 2.5

| Insertar gravamen                    |        |          |
|--------------------------------------|--------|----------|
| Nombre                               |        |          |
| Nombre del gravamen                  |        |          |
| Porcentaje del gravarne              |        |          |
| Porcentaje del gravamen, número de O | a 100  |          |
|                                      |        |          |
|                                      |        |          |
|                                      | Cerrar | Insertar |

Ilustración 25 Insertar Gravamen

La información del gravamen insertado se muestra en la pantalla principal, donde se tiene la opción de editar o eliminar si es necesario.

| Datos                                          |                                     |                       | Gra                               | vamen                           | Valor                             |                                       |
|------------------------------------------------|-------------------------------------|-----------------------|-----------------------------------|---------------------------------|-----------------------------------|---------------------------------------|
| Simulador                                      | Canastas Populares I                | Variño                | Adu                               | ilto Mayor                      | 2.5%                              | 🗹 📋                                   |
| Consecutivo                                    | 9047                                |                       | Pro                               | -cultura                        | 1%                                | 2 🖬                                   |
| Nombre tipo del simulador                      | Menor precio                        |                       |                                   |                                 |                                   |                                       |
| Estado proceso simulación                      | Borrador simulación                 |                       |                                   |                                 |                                   | < >                                   |
| Evento cotización                              |                                     |                       |                                   |                                 |                                   |                                       |
| Catálogo                                       | Cosechas nariño                     |                       |                                   |                                 |                                   |                                       |
| RFI                                            |                                     |                       |                                   |                                 |                                   |                                       |
| Fecha cierre                                   |                                     |                       |                                   |                                 |                                   |                                       |
| Cotización seleccionada                        |                                     |                       |                                   |                                 |                                   |                                       |
| Número solicitud de compra<br>Coupa            |                                     |                       |                                   |                                 |                                   |                                       |
| Guía                                           | Ver guía                            |                       |                                   |                                 |                                   |                                       |
| DIRECCION                                      | VEREDA X                            |                       |                                   |                                 |                                   |                                       |
| PRESUPUESTO ESTIMADO                           | 20000000                            |                       |                                   |                                 |                                   |                                       |
| FECHA MAXIMA DE ENTREGA                        | 2023-11-03<br>Ilustració            | <b>n 26</b> Editar c  | Eliminar Gro                      | ivamen                          |                                   |                                       |
| partamento Nacional<br>Planeación - <b>DNP</b> | <b>Agencia</b><br><b>Tel.</b> (601) | Nacional de 7956600 • | <b>Contrataci</b><br>Carrera 7 No | <b>ón Pública</b><br>b. 26 - 20 | - <b>Colombia</b><br>Piso 17 • Bc | <b>Compra Eficie</b><br>Igotá - Colon |
|                                                | WWW.CO                              | DLOMBIACO             | APRA.GOV.CO                       | D                               |                                   |                                       |
| 01 07 1                                        |                                     | Facha                 |                                   |                                 | Dác                               | nina 21 da 70                         |

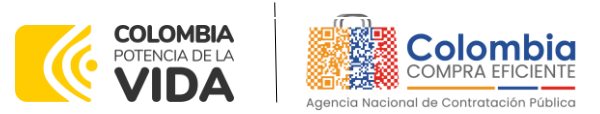

CÓDIGO: CCE-GAD-GI-66 VERSIÓN: 01 DEL 11 DE DICIEMBRE DE 2023

**Nota 1:** Las Entidades Compradoras son responsables de incluir en la Solicitud de Cotización los gravámenes adicionales, distintos a los impuestos nacionales a los que están sujetos sus Procesos de Contratación. Si la Entidad Compradora no incluye los gravámenes y/o estampillas en la Solicitud de Cotización, debe adicionar la Orden de Compra con el valor correspondiente, de lo contrario la Entidad Compradora estará incumpliendo el Acuerdo Marco.

El botón "Insertar archivo" le permite al usuario adjuntar archivos a la solicitud de cotización.

| 🖌 Editar datos simulación        | Insertar item de catálogo | 🔂 Insertar gravamen | + Insertar a | archivo |
|----------------------------------|---------------------------|---------------------|--------------|---------|
| 🚝 Validar simulación proveedores | ④ Solicitar cotizaciones  |                     |              |         |
| Datos                            |                           | Gravamen            | Valor        |         |
| Simulador                        | Canastas Populares Nariño | Adulto Mayor        | 2.5%         | 2 📋     |
| Consecutivo                      | 9047                      | Pro-cultura         | 1%           | 2 📋     |
| Nombre tipo del simulador        | Menor precio              |                     |              |         |
| Estado proceso simulación        | Borrador simulación       |                     |              | < >     |
| Evento cotización                |                           |                     |              |         |
| Catálogo                         | Cosechas nariño           |                     |              |         |
| RFI                              |                           |                     |              |         |

#### Ilustración 27 Insertar Archivos

Al hacer clic en este botón, el sistema mostrará una ventana emergente en la Entidad Compradora donde debe adjuntar archivos, como:

- Copia del CDP y/o Vigencia Futura.
- Estudio previo del proceso de adquisición.
- La Entidad Compradora puede incluir archivos adicionales con información del proceso si lo considera conveniente.
- Cualquier información o archivo adicional debe respetar lo pactado en el Acuerdo Marco.

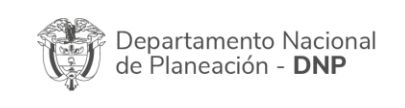

| ē?       |    |         | WWW.COL       | OMBIACOM | IPRA.GOV.CO             |                 | Página |
|----------|----|---------|---------------|----------|-------------------------|-----------------|--------|
| Versión: | 01 | Código: | CCE-GAD-GI-66 | Fecha:   | 11 DE DICIEMBRE DE 2023 | Página 25 de 39 |        |
|          |    |         |               |          |                         |                 |        |

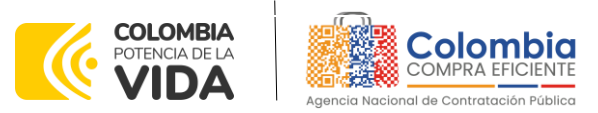

CÓDIGO: CCE-GAD-GI-66 VERSIÓN: 01 DEL 11 DE DICIEMBRE DE 2023

|                                           | Insertar archivo                           |                         |                                                 |
|-------------------------------------------|--------------------------------------------|-------------------------|-------------------------------------------------|
| Simulaciones                              | Archivo<br>Seleccionar archivo Ninguno arc | chivo selec.            | spense Namonar da Concessador Malana<br>Usuario |
| 🛠 / Simulaciones / Simulación: 20919 - Ca | nastas pop                                 |                         |                                                 |
|                                           | Filename:                                  |                         |                                                 |
| Simulación: 20919 - Ca                    | inasta : <sup>Filetype:</sup>              |                         |                                                 |
|                                           | Size in bytes:                             |                         |                                                 |
|                                           | Descripción                                |                         |                                                 |
| Borrador Sc                               | Descripción del archivo                    | coup                    | ba Finalizado                                   |
|                                           |                                            |                         |                                                 |
| 晋 Validar simulación proveedores          | Solicitar cotizaciones                     |                         | Malas                                           |
| Cimuladas                                 | Canadiaa papularaa Mariña                  | Ne matching seconds for | valor                                           |
| Capaceutive                               |                                            | No matching records rou | nu                                              |
| Consecutivo                               | 20919                                      |                         |                                                 |
| Nombre tipo del simulador                 | Menor precio                               |                         |                                                 |
| Estado proceso simulacion                 | Borrador simulacion                        |                         |                                                 |
| Evento cotización                         |                                            |                         |                                                 |
| Catálogo                                  | Canastas populares Nariño                  |                         |                                                 |
| RFI                                       |                                            |                         |                                                 |
| Fecha cierre                              |                                            |                         |                                                 |

Ilustración 28 Confirmación de Archivos Insertados

Una vez haga clic en el botón "Insertar", en la parte inferior de la pantalla el usuario puede consultar los archivos agregados a la solicitud de cotización.

| Items     | Simulaciones válidas | Simulaciones no válidas | Archivos Logs   |     |
|-----------|----------------------|-------------------------|-----------------|-----|
| Show entr | ies<br>\$            |                         | Search          |     |
| Nombre    |                      | Descripción             |                 |     |
| CDP.pdf   |                      | CDP                     |                 | 🗹 盲 |
| Nombre    |                      | Descripción             |                 |     |
| Showing 1 | to 1 of 1 entries    |                         | Previous 1 Next |     |

Ilustración 29 Consulta de Archivos

Posteriormente, la Entidad podrá ver las simulaciones válidas, en la pestaña de "Simulaciones válidas" de los Proveedores que se encuentran habilitados:

|              | Departai<br>de Plane | mento Nac<br>ación - <b>DN</b> | ional<br><b>IP</b> | Agencia<br>Tel. (601 | <b>Naci</b><br>)79566 | <b>onal de</b><br>500 • C | <b>Contratació</b><br>Carrera 7 No. | <b>Pública</b><br>26 - 20 | <b>- Colom</b><br>Piso 17 d | bia Comp<br>Bogotá | ra Eficiente<br>- Colombia | <b>4</b>  |
|--------------|----------------------|--------------------------------|--------------------|----------------------|-----------------------|---------------------------|-------------------------------------|---------------------------|-----------------------------|--------------------|----------------------------|-----------|
| ip.          |                      |                                |                    | WWW.C                | OLOM                  | BIACOM                    | IPRA.GOV.CO                         |                           |                             |                    |                            | Página    |
| <br>Versión: | 01                   | Código:                        | CCE-GAD            | -GI-66               | F                     | echa:                     | 11 de dicieme                       | 3re de 202                | 23                          | Página <b>26</b>   | de <b>39</b>               |           |
|              |                      |                                |                    |                      |                       |                           |                                     |                           |                             |                    | 0                          | C -l - 20 |

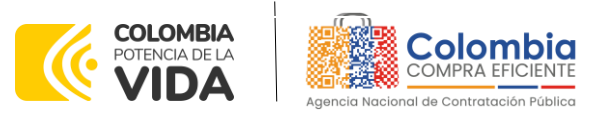

CÓDIGO: CCE-GAD-GI-66 VERSIÓN: 01 DEL 11 DE DICIEMBRE DE 2023

| Items     | Simulaciones válidas       | Simulaciones no válidas | Archivos   | Logs |       |        |   |
|-----------|----------------------------|-------------------------|------------|------|-------|--------|---|
| Show entr | ies<br>¢                   |                         |            |      |       | Search |   |
| Proveedo  | r                          |                         |            |      | Valor |        |   |
| 90154703  | 0. Angie Anabel Igua Troya | -                       |            |      | 0.00  |        | 0 |
| 90100756  | 7. Jesús Omar España -     |                         |            |      | 0.00  |        | 0 |
| Proveedo  | r                          |                         |            |      | Valor |        |   |
| Showing 1 | to 2 of 2 entries          |                         | Previous 1 | Next |       |        |   |

Ilustración 30 Simulaciones válidas en el proceso de simulación.

Es de anotar que el precio que aparece en las simulaciones corresponde al valor indicativo de los precios del catálogo, no obstante, los Proveedores al momento de realizar la respuesta al evento de cotización realizarán los descuentos y ofrecimientos a la baja que sean del caso de acuerdo con la información suministrada por la Entidad Compradora en la simulación. Por lo cual, no debe entenderse como el precio final, sino el precio indicativo o referente con los valores del catálogo de referencia.

Cuando la entidad selecciona el botón de información que se encuentra al costado derecho de cada uno de los Proveedores vinculados en dicha región, podrá ver el detalle de la simulación para cada uno de estos:

| Items        | Simulaciones válidas    | Simulaciones no válidas | Archivos   | Logs |       |        |   |
|--------------|-------------------------|-------------------------|------------|------|-------|--------|---|
| Show entrie  | \$<br>\$                |                         |            |      |       | Search |   |
| Proveedor    |                         |                         |            |      | Valor |        |   |
| 901547030.   | Angie Anabel Igua Troya | -                       |            |      | 0.00  |        | 0 |
| 901007567.   | Jesús Omar España -     |                         |            |      | 0.00  |        | 0 |
| Proveedor    |                         |                         |            |      | Valor |        |   |
| Showing 1 to | o 2 of 2 entries        |                         | Previous 1 | Next |       |        |   |

Ilustración 31 Información de cada simulación por Proveedor.

Una vez se abre el detalle de la simulación de cada Proveedor, se encuentra la siguiente información:

|                            | WWW.COLOMBIACOMPRA.GOV.CO                                             |
|----------------------------|-----------------------------------------------------------------------|
| de Planeación - <b>DNP</b> | Tel. (601)7956600 • Carrera 7 No. 26 - 20 Piso 17 • Bogotá - Colombia |
| Departamento Nacional      | Agencia Nacional de Contratación Pública - Colombia Compra Eficiente  |

|          |    |         |               |        |                         | F                             | ٬ág | Jina |
|----------|----|---------|---------------|--------|-------------------------|-------------------------------|-----|------|
| Versión: | 01 | Código: | CCE-GAD-GI-66 | Fecha: | 11 DE DICIEMBRE DE 2023 | Página <b>27</b> de <b>39</b> |     |      |
|          |    |         |               | b      |                         |                               |     | ~    |

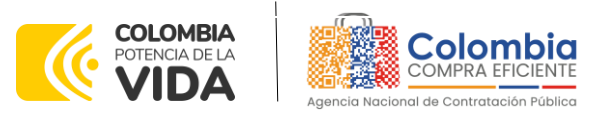

CÓDIGO: CCE-GAD-GI-66 VERSIÓN: 01 DEL 11 DE DICIEMBRE DE 2023

Simulación: Canastas populares Nariño - 2023-10-26: Angie Anabel Igua Troya -

| 2. Arveja<br>4. Coco                 |                  | 414.51<br>416.58 | 414.51<br>IVA: 0.00<br>416.58<br>IVA: 0.00 | 40.00    | 16,580.31<br>10,414.51 | 0 |
|--------------------------------------|------------------|------------------|--------------------------------------------|----------|------------------------|---|
| 2. Arveja                            |                  | 414.51           | 414.51<br>IVA: 0.00                        | 40.00    | 16,580.31              | 0 |
| ii i upu                             |                  |                  |                                            |          |                        |   |
| 1 Pana                               |                  | 466.32           | 466.32<br>IVA: 0.00                        | 20.00    | 9,326.42               | - |
| Producto                             |                  | Unit. catálogo   | Unit. fórmula                              | Cantidad | Subtotal               |   |
| Show entries                         |                  |                  |                                            |          | Search                 |   |
| MUNICIPIO                            | NARINO - CORDOBA |                  |                                            |          |                        |   |
| FECHA MAXIMA DE<br>ENTREGA           | 2023-11-03       |                  |                                            |          |                        |   |
|                                      | 20000000         |                  |                                            |          |                        |   |
| PRESUPUESTO                          |                  |                  |                                            |          |                        |   |
| DIRECCION<br>PRESUPUESTO<br>ESTIMADO | VEREDA X         |                  |                                            |          |                        |   |

Ilustración 32 Detalle de simulación por Proveedor

Una vez la Entidad tiene diligenciados la totalidad de los ítems requeridos, y los pasos descritos anteriormente, procederá a dar clic en el botón de "solicitar cotizaciones"

|                                                  | Solicitar cotizaciones                         | 3                                     | _                                |                                                |
|--------------------------------------------------|------------------------------------------------|---------------------------------------|----------------------------------|------------------------------------------------|
|                                                  | ¿Seguro quiere cerrar Canastas<br>26?          | Populares Nariño - 2                  | 023-10-                          |                                                |
|                                                  | ✓ Solicitar cotización                         |                                       |                                  |                                                |
|                                                  | Fecha cierre cotización (*)                    |                                       |                                  |                                                |
|                                                  | 09/11/2023                                     | 05:00 p.m.                            | S                                |                                                |
|                                                  | Dirección(*)                                   |                                       |                                  |                                                |
|                                                  | Colombia Compra Eficiente                      |                                       | ~                                |                                                |
|                                                  | Supervisor(*)                                  |                                       |                                  |                                                |
|                                                  | RIGOBERTO RODRIGUEZ                            |                                       | ~                                |                                                |
|                                                  | Destinación del gasto(*)                       |                                       |                                  |                                                |
|                                                  | Funcionamiento                                 |                                       | ~                                |                                                |
|                                                  | Origen de los recursos(*)                      |                                       |                                  |                                                |
|                                                  | Recursos propios                               |                                       | ~                                |                                                |
|                                                  | Necesidad del bien o servicio (I               | Máximo 500 caractere                  | es)(*)                           |                                                |
|                                                  | Adquisición                                    |                                       |                                  |                                                |
|                                                  | Ilustración 33 Proceso de                      | solicitud de cotizo                   | aciones                          |                                                |
| Departamento Nacional de Planeación - <b>DNP</b> | Agencia Nacional de <b>Tel.</b> (601)7956600 • | e Contratación Po<br>Carrera 7 No. 26 | <b>iblica - Col</b><br>- 20 Piso | ombia Compra Eficient<br>17 • Bogotá - Colombi |
| 23                                               |                                                |                                       |                                  |                                                |

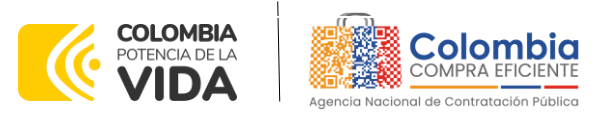

CÓDIGO: CCE-GAD-GI-66 VERSIÓN: 01 DEL 11 DE DICIEMBRE DE 2023

En esta sección la entidad debe indicar la dirección, el supervisor, la destinación del gasto, el origen de los recursos, y la breve justificación de la necesidad del bien o servicio.

Es importante mencionar que en caso de que la entidad requiera diferentes entregas en diferentes sitios de una misma región, indicará en esta sección la dirección principal, y posteriormente será informado al Proveedor que sea colocada la orden de compra los demás lugares requeridos al interior de la misma región.

De acuerdo con lo establecido en Invitación Pública del IAD MiPymes Canastas Populares Nariño, los Proveedores cuentan con un plazo de respuesta de **Siete (7) días calendario posteriores a la colocación de la Orden de Compra**.

En relación con el desarrollo de cada una de las instancias del proceso de simulación, irá actualizándose el estado de esta misma de la siguiente manera:

| <br>Borrador | Solicitud cotizaciones | Selección proveedor | Envio a coupa | Finalizado |
|--------------|------------------------|---------------------|---------------|------------|
| •            |                        |                     |               |            |

Ilustración 34 Estados o etapas del proceso de simulación.

Cabe mencionar que antes de que cumpla el plazo de respuesta de los Proveedores vinculados, la Entidad Compradora puede reiniciar la simulación o, por el contrario, pasar a la selección de cotización:

| ≓ Reiniciar simulación    | × Cancelar proceso        |              |       |
|---------------------------|---------------------------|--------------|-------|
| Datos                     |                           | Gravamen     | Valor |
| Simulador                 | Canastas Populares Nariño | Adulto Mayor | 2.5%  |
| Consecutivo               | 9047                      | Pro-cultura  | 1%    |
| Nombre tipo del simulador | Menor precio              |              |       |
| Estado proceso simulación | Solicitud cotizaciones    |              |       |
| Evento cotización         | 5802                      |              |       |
| Catálogo                  | Cosechas nariño           |              |       |
| RFI                       |                           |              |       |
| Fecha cierre              | 9/11/2023 17:00           |              |       |

Ilustración 35 Botones de reinicio de simulación y pasar a la selección cotización.

Cuando los Proveedores han dado respuesta a la solicitud de cotización, la Entidad identificará esta condición de forma gráfica, ya que se identificarán con un doble visto bueno:

|                           | Cotizacione                                                                                                    | Eventos cotización | Items  | Simulaciones válidas | Simulaciones no válidas | Archivos Lo | ogs             |          |  |  |  |  |
|---------------------------|----------------------------------------------------------------------------------------------------|--------------------|--------|----------------------|-------------------------|-------------|-----------------|----------|--|--|--|--|
| De<br>de                  | Departamento Nacional<br>de Planeación - DNPAgencia Nacional de Contratación Pública - Colombia Compra Eficiente<br>Tel. (601)7956600 • Carrera 7 No. 26 - 20 Piso 17 • Bogotá - Colombia |                    |        |                      |                         |             |                 |          |  |  |  |  |
| WWW.COLOMBIACOMPRA.GOV.CO |                                                                                                    |                    |        |                      |                         |             |                 |          |  |  |  |  |
| Versión:                  | 01 Códig                                                                                                    | O: CCE-GAD-        | -GI-66 | Fecha:               | 11 DE DICIEMBRE DE      | E 2023      | Página 29 de 39 |          |  |  |  |  |
|                           |                                                                                                    |                    |        |                      |                         |             |                 | 29 de 39 |  |  |  |  |

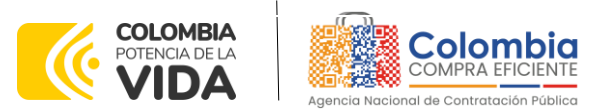

CÓDIGO: CCE-GAD-GI-66 VERSIÓN: 01 DEL 11 DE DICIEMBRE DE 2023

| 10 P                                 |       | Search        |
|--------------------------------------|-------|---------------|
| Nombre                               | Envio | Ultima oferta |
| 901547030. Angie Anabel Igua Troya - | 0     | 0             |
| 901007567. Jesús Omar España -       | 0     | o             |
| Nombre                               | Envio | Ultima oferta |

Ilustración 36 Respuesta de los proveedores

Una vez la entidad le da clic en "Pasar a selección cotización":

Nota: Recuerde que una vez se pase a selección de cotización no se puede retroceder para reiniciar la simulación

| ≓ Reiniciar simul                   | ación 🧳 Pasar a sele      | icción cotización  | _        |
|-------------------------------------|---------------------------|--------------------|----------|
| Datos                               |                           | Gravamen           | Valor    |
| Simulador                           | Canastas Populares Nariño | No matching record | ls found |
| Consecutivo                         | 9059                      |                    |          |
| Nombre tipo del simulador           | Menor precio              |                    | <        |
| Estado proceso simulación           | Solicitud cotizaciones    |                    |          |
| Evento cotización                   | 5805                      |                    |          |
| Catálogo                            | Cosechas nariño           |                    |          |
| RFI                                 |                           |                    |          |
| Fecha cierre                        | 9/11/2023 17:00           |                    |          |
| Cotización seleccionada             |                           |                    |          |
| Número solicitud de compra<br>Coupa |                           |                    |          |
| Guía                                | Ver guía                  |                    |          |

**Ilustración 37** Selección de cotización.

El sistema envía un mensaje de confirmación para dar cierre al proceso de cotización de la siguiente manera:

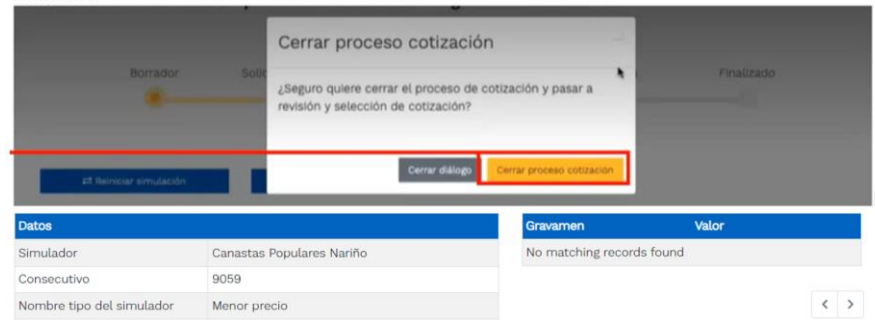

Ilustración 38 Confirmación de cierre del proceso de cotización.

Una vez de clic en cerrar proceso de cotización, cambiará el estado del proceso de simulación:

|          | Departa<br>de Plane | mento Nac<br>ación - <b>DN</b> | ional<br><b>IP</b> | Agencia Na<br>Tel. (601)79 | acional (<br>56600 • | <b>le Contratación Pública -</b><br>Carrera 7 No. 26 - 20 P | Colombia Compra Eficien<br>iso 17 • Bogotá - Colomb | t <b>e</b><br>Dia |
|----------|---------------------|--------------------------------|--------------------|----------------------------|----------------------|-------------------------------------------------------------|-----------------------------------------------------|-------------------|
| ip.      |                     |                                |                    | WWW.COLO                   | OMBIACO              | MPRA.GOV.CO                                                 |                                                     | Página            |
| Versión: | 01                  | Código:                        | CCE-GAD-           | GI-66                      | Fecha:               | 11 DE DICIEMBRE DE 2023                                     | Página <b>30</b> de <b>39</b>                       | 0                 |
|          |                     |                                |                    |                            |                      |                                                             |                                                     |                   |

30 de 39

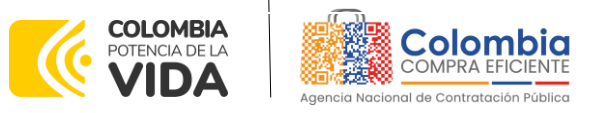

CÓDIGO: CCE-GAD-GI-66 VERSIÓN: 01 DEL 11 DE DICIEMBRE DE 2023

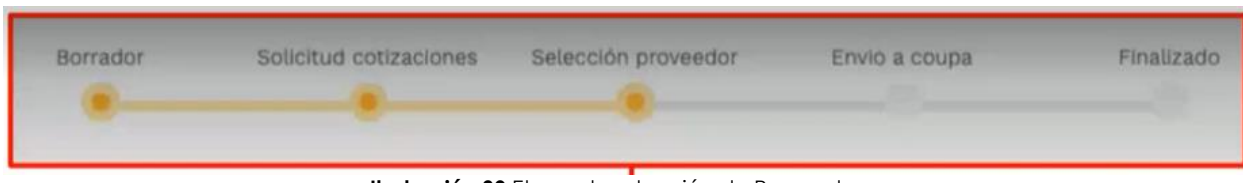

Ilustración 39 Etapa de selección de Proveedores.

En esta instancia, cambiará el estado en el cual se visualizan las ofertas de los Proveedores, y figurará una imagen de una mano para seleccionar el Proveedor con el menor precio ofertado:

| Cotizaciones              | Eventos cotización | Items    | ems Simulaciones vá |           | rálidas Simulaciones no válidas |     | Lo |
|---------------------------|--------------------|----------|---------------------|-----------|---------------------------------|-----|----|
|                           |                    |          |                     |           |                                 |     |    |
| Show entries              |                    |          |                     |           |                                 |     |    |
| Proveedor                 |                    |          |                     | Valor     |                                 |     |    |
| 901547030. Angie Anabe    | el Igua Troya -    |          |                     | 4,688,205 | 5.54                            | 0 🖌 |    |
| 901007567, Jesús Omar     | r España -         |          |                     | 4,914,762 | .63                             | 0 🖢 |    |
| Proveedor                 |                    |          |                     | Valor     |                                 |     |    |
| Showing 1 to 2 of 2 entri | ies                | Previous | s 1 Next            |           |                                 |     |    |

Ilustración 40 Selección de Proveedores.

La plataforma de forma automática ordena los Proveedores del menor al mayor valor. La Entidad a través del botón azul con una "i" podrá verificar y validar el detalle de los ofrecimientos realizados por cada uno de los Proveedores, así como la verificación de la oferta completa, la verificación del valor del IVA ingresado y la verificación de presuntos precios artificialmente bajos; así como las situaciones de posible empate entre dos o más proveedores.

**Nota:** Si el proveedor no cotiza la totalidad de los ítems se convertirá en una oferta rechazable y la entidad deberá comunicarle al proveedor por la ventana de mensajes el motivo del rechazo y deberá evaluar el proponente con el segundo menor valor ofertado.

Una vez la Entidad ha agotado estas instancias procederá a seleccionar el Proveedor que cotizó el menor valor, dando clic en la imagen de la mano, para lo cual aparecerá el siguiente diálogo:

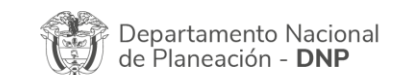

| ie?      |    |         | WWW.COL       | LOMBIACOMPRA.GOV.CO |                         |                 |   |
|----------|----|---------|---------------|---------------------|-------------------------|-----------------|---|
| Versión: | 01 | Código: | CCE-GAD-GI-66 | Fecha:              | 11 DE DICIEMBRE DE 2023 | Página 31 de 39 | 0 |
|          |    |         |               |                     |                         |                 |   |

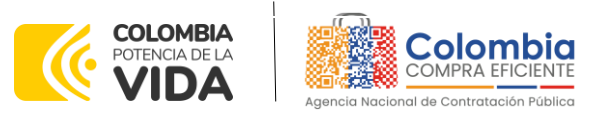

CÓDIGO: CCE-GAD-GI-66 VERSIÓN: 01 DEL 11 DE DICIEMBRE DE 2023

|                                     |         | Seleccionar cotización         | Valor     |
|-------------------------------------|---------|--------------------------------|-----------|
| Simulador                           | Comp    | Confirmar selección cotización | rds found |
| Consecutivo                         | 1219    |                                |           |
| Estado proceso simulación           | Selecc  | Proveedor: UT ESTUDIOS 049     | < >       |
| Evento cotización                   | 490     | valor cotizacion: 2,627,918    |           |
| Catálogo                            | Defect  | Seleccionando cotización       |           |
| Fecha clerre                        | 5/4/20  |                                | 1         |
| Cotización seleccionada             |         | Cerrar diálogo Confirmar       |           |
| Número solicitud de compra<br>Coupa |         |                                |           |
| Gula                                | Ver gul |                                |           |

Ilustración 41 Confirmación de selección de cotización.

Al finalizar el proceso en el simulador web, el mismo genera un numero de solicitud de compra, que es en adelante el número que identifica para proceso para el desarrollo final en la plataforma TVEC.

| Datos                               |                           |
|-------------------------------------|---------------------------|
| Simulador                           | Canastas Populares Nariño |
| Consecutivo                         | 9020                      |
| Nombre tipo del simulador           | Menor precio              |
| Estado proceso simulación           | Solicitud cotizaciones    |
| Evento cotización                   | 5809                      |
| Catálogo                            | Cosechas nariño           |
| RFI                                 |                           |
| Fecha cierre                        | 9/11/2023 17:00           |
| Cotización seleccionada             |                           |
| Número solicitud de compra<br>Coupa |                           |
| Guía                                | Ver guía                  |

Ilustración 42 Confirmación de orden de compra en Coupa (TVEC).

Al hacer clic sobre el número de solicitud de orden de compra, la plantilla redireccionará al usuario directamente a la TVEC para que ingrese con usuario y contraseña. Seguido

| Ţ        | Departa<br>de Plane | mento Nac<br>ación - <b>DN</b> | ional Agencia<br>IP Tel. (60 | a Nacional c<br>1]7956600 • | le Contratación Pública - Co<br>Carrera 7 No. 26 - 20 Pisc | olombia Compra Eficient<br>17 • Bogotá - Colomb | : <b>e</b><br>ia |
|----------|---------------------|--------------------------------|------------------------------|-----------------------------|------------------------------------------------------------|-------------------------------------------------|------------------|
| ip.      |                     |                                | www.c                        | OLOMBIACO                   | MPRA.GOV.CO                                                |                                                 | Página           |
| Versión: | 01                  | Código:                        | CCF-GAD-GI-66                | Fecha:                      | 11 DE DICIEMBRE DE 2023                                    | Página <b>32</b> de <b>39</b>                   | 0                |

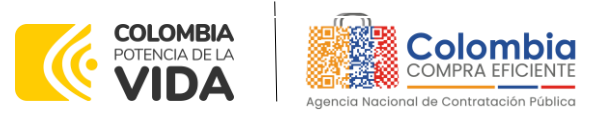

CÓDIGO: CCE-GAD-GI-66 VERSIÓN: 01 DEL 11 DE DICIEMBRE DE 2023

al paso anterior, aparecerá la solicitud de orden de compra para que la Entidad Compradora termine de diligenciar el formulario.

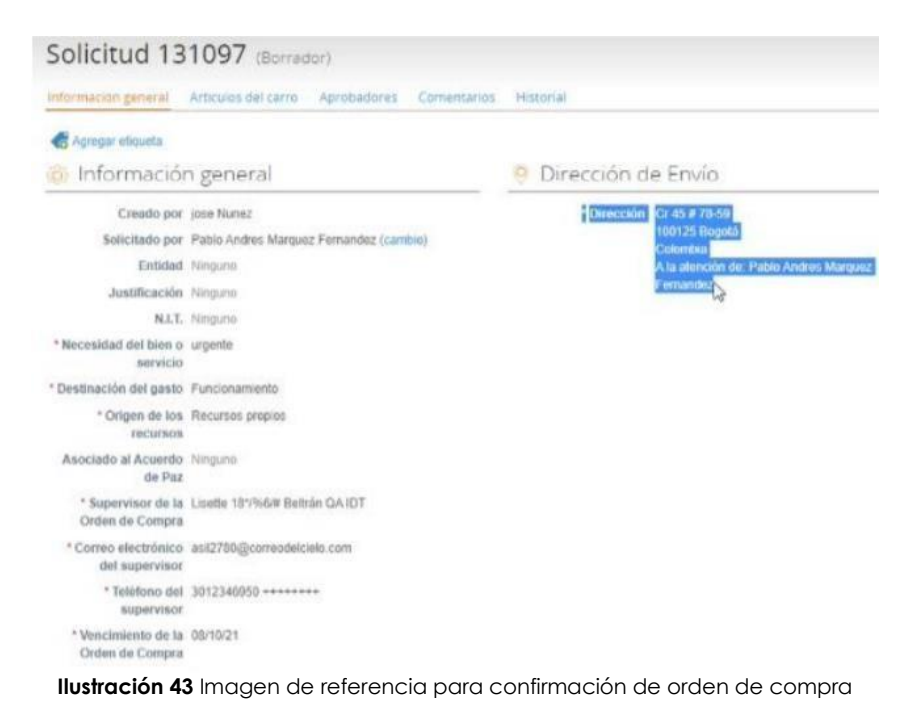

#### 5.3 Cancelar el Evento de Cotización

La solicitud de cotización es el inicio de la Operación Secundaria de los Acuerdos Marco de Precios en los que hay lugar a ella; la Entidad Estatal está obligada a planear la forma como ejecuta su presupuesto y, en consecuencia, cuando hace una solicitud de cotización es porque requiere satisfacer una necesidad que el Acuerdo Marco de Precios y/o Instrumento de Agregación de Demanda suple por tratarse de bienes de características técnicas uniformes y de común utilización. La cotización no obliga a la Entidad Estatal a colocar la Orden de Compra, pero no hacerlo muestra posibles falencias en su planeación.

La mayoría de los Acuerdos Marco establecen en las cláusulas relativas a las acciones a cargo de la Entidad Compradora o a la Operación Secundaria, el deber de la Entidad Compradora de colocar la Orden de Compra al Proveedor que presentó el precio más bajo en su cotización. Este es un deber de la Entidad Compradora que surge del Instrumento de Agregación de Demanda - IAD.

| D de     | eparta<br>e Plane | mento Nac<br>ación - <b>DN</b> | ional Ag<br>IP Te | <b>jencia Na</b><br>I. (601)795 | acional de<br>56600 • 0 | <b>e Contratación Pública -</b><br>Carrera 7 No. 26 - 20 Pi | <b>Colombia Compra Eficient</b><br>so 17 • Bogotá - Colomb | ia     |
|----------|-------------------|--------------------------------|-------------------|---------------------------------|-------------------------|-------------------------------------------------------------|------------------------------------------------------------|--------|
|          |                   |                                | W                 | WW.COLC                         | OMBIACON                | MPRA.GOV.CO                                                 |                                                            | Página |
| Versión: | 01                | Código:                        | CCE-GAD-GI-       | 66                              | Fecha:                  | 11 DE DICIEMBRE DE 2023                                     | Página <b>33</b> de <b>39</b>                              |        |
|          |                   |                                |                   |                                 |                         |                                                             |                                                            |        |

33 de 39

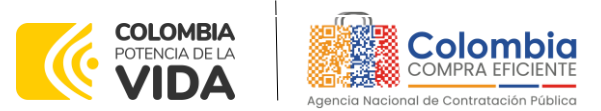

CÓDIGO: CCE-GAD-GI-66 VERSIÓN: 01 DEL 11 DE DICIEMBRE DE 2023

Si la Entidad Compradora no puede, o no debe colocar la Orden de compra por algún motivo, deberá justificarlo en debida forma, pues puso en operación el Instrumento y el sistema de presentación de cotizaciones. La Entidad Compradora debe justificar el cierre del evento de cotización a través de un Acto Administrativo motivado, el cual debe ser notificado a todos los proveedores por la ventana de mensaje y por correo electrónico.

#### 2.1. Publicidad de las Órdenes de Compra

Las Entidades Estatales cumplen con la obligación establecida en la Ley 1150 de 2007, Decreto Ley 019 de 2012, y Decreto 1082 de 2015, de publicar en el SECOP la actividad contractual en la que se ejecutan recursos públicos una vez colocan la Orden de Compra en la Tienda Virtual del Estado Colombiano.

La Tienda Virtual del Estado Colombiano hace parte integral del Sistema Electrónico de Contratación Pública y es la plataforma a través de la cual se gestionan las adquisiciones de las Entidades Estatales al amparo del Acuerdo Marco de Precios y otros Instrumentos de Agregación de Demanda, así como la adquisición de bienes en Grandes Almacenes. Así, las operaciones que se realizan a través de la Tienda virtual del Estado colombiano cumplen con el principio de publicidad al quedar registradas en la página web de Colombia Compra Eficiente, en el enlace: <u>Órdenes de compra | Colombia Compra</u> <u>Eficiente | Agencia Nacional de Contratación Pública</u> en consecuencia, la Entidad Compradora no debe publicar nuevamente la Orden de Compra como un contrato independiente en el SECOP, pues estaría duplicando el registro y afectando la calidad de la información del sistema de compra y contratación pública.

La numeración del contrato es la dada por la Tienda Virtual del Estado Colombiano a la Orden de Compra y es la única referencia que debe ser empelada por la Entidad Compradora respecto de la gestión y ejecución del contrato.

La Entidad Compradora podrá asignar un número interno de seguimiento documental o archivo, de manera que sea identificable respecto de sus demás Procesos de Contratación, sin que esto implique que sea necesario publicar esta numeración interna nuevamente en el SECOP.

# 3. SOLICITUD DE COMPRA

El detalle para poder realizar las solicitudes de compra se encontrará en la **Guía General de los Acuerdos Marco** que Colombia Compra Eficiente tiene a disposición en la sección

| Departamento Nacional<br>de Planeación - DNPAgencia Nacional de Contratación Pública - Colombia Co<br>Tel. [601]7956600 • Carrera 7 No. 26 - 20 Piso 17 • Bogo | <b>mpra Eficiente</b><br>otá - Colombia |  |  |  |  |  |  |
|----------------------------------------------------------------------------------------------------|-----------------------------------------|--|--|--|--|--|--|
| WWW.COLOMBIACOMPRA.GOV.CO                                                                                                    |                                         |  |  |  |  |  |  |
| Versión:         01         Código:         CCE-GAD-GI-66         Fecha:         11 DE DICIEMBRE DE 2023         Página                                        | 3 <b>34</b> de <b>39</b>                |  |  |  |  |  |  |

34 de 39

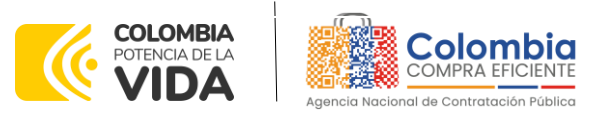

CÓDIGO: CCE-GAD-GI-66 VERSIÓN: 01 DEL 11 DE DICIEMBRE DE 2023

de guías y manuales de la página web oficial de la Entidad, en el siguiente enlace: <u>Guía</u> <u>General de los Acuerdos Marcos.</u>

#### 4. VERIFICACIÓN DE INHABILIDADES, MULTAS, SANCIONES E INCOMPATIBILIDADES DEL PROVEEDOR

La Entidad Compradora es responsable de realizar la verificación de las inhabilidades, multas, sanciones e incompatibilidades en que pueda estar en curso el proveedor que presento la oferta más económica antes del momento de la adjudicación de la Orden de Compra, para lo cual se sugiere revisar la información consignada en el aplicativo RUES, sin que ello sea la única fuente de verificación.

En ese sentido, en caso tal de identificar que se encuentra incurso en alguna de las causales de inhabilidad o incompatibilidad previstas en la legislación vigente, deberá informarlo de inmediato a la Agencia Nacional de Contratación Pública - Colombia Compra Eficiente para el trámite respectivo y tomar las acciones que se consideren necesarias por la Entidad Compradora.

#### 5. ORDEN DE COMPRA

El detalle para las órdenes de compra se encontrará en la Guía General de los Acuerdos Marco que Colombia Compra Eficiente tiene a disposición en el siguiente enlace: <u>Guía</u> <u>General de los Acuerdos Marcos.</u>

# 6. FACTURACIÓN Y PAGO

El detalle para la Facturación y pago se encontrará en el numeral 12 de la Invitación pública para conformar el Catálogo para la adquisición de Canastas Populares de productos agropecuarios provenientes de pequeños productores agrícolas locales y/o de la agricultura campesina, familiar o comunitaria locales y sus organizaciones en el departamento de Nariño, el cual se encuentra publicado en el minisitio del Instrumento. https://www.colombiacompra.gov.co/sites/cce\_public/files/cce\_tienda\_virtual/003.\_in vitacion\_publica\_0.pdf

## 7. PUBLICACIÓN DE DOCUMENTOS ADICIONALES EN LAS ÓRDENES DE COMPRA

El detalle para la publicación de documentos adicionales en las órdenes de compra se encontrará en la *Guía General de los Acuerdos Marco* que Colombia Compra Eficiente tiene a disposición en el siguiente enlace: <u>Guía General de los Acuerdos Marcos.</u>

| D d                       | eparta<br>e Plano | amento Nac<br>eación - <b>DN</b> | ional Age<br>IP Tel. | ncia Nacional (<br>(601)7956600 • | de Contratación Pública - C<br>Carrera 7 No. 26 - 20 Piso | o 17 • Bogotá - Colombi | ia |
|---------------------------|-------------------|----------------------------------|----------------------|-----------------------------------|-----------------------------------------------------------|-------------------------|----|
| WWW.COLOMBIACOMPRA.GOV.CO |                   |                                  |                      |                                   |                                                           |                         |    |
| Versión:                  | 01                | Código:                          | CCE-GAD-GI-6         | 6 Fecha:                          | 11 DE DICIEMBRE DE 2023                                   | Página 35 de 39         |    |

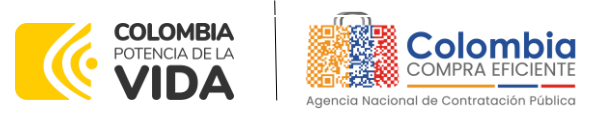

CÓDIGO: CCE-GAD-GI-66 VERSIÓN: 01 DEL 11 DE DICIEMBRE DE 2023

# 8. MODIFICACIONES, ACLARACIONES, TERMINACIÓN O LIQUIDACIÓN DE LA ORDEN DE COMPRA

El detalle para las Modificaciones, aclaraciones, terminación o liquidación de la Orden de Compra se encontrará en la Tienda Virtual del Estado Colombiano (TVEC), que Colombia Compra Eficiente tiene a disposición en el siguiente enlace: <u>https://www.colombiacompra.gov.co/solicitud-modificacion-orden-de-compraentidad</u> donde encontrará material de apoyo para realizar este procedimiento.

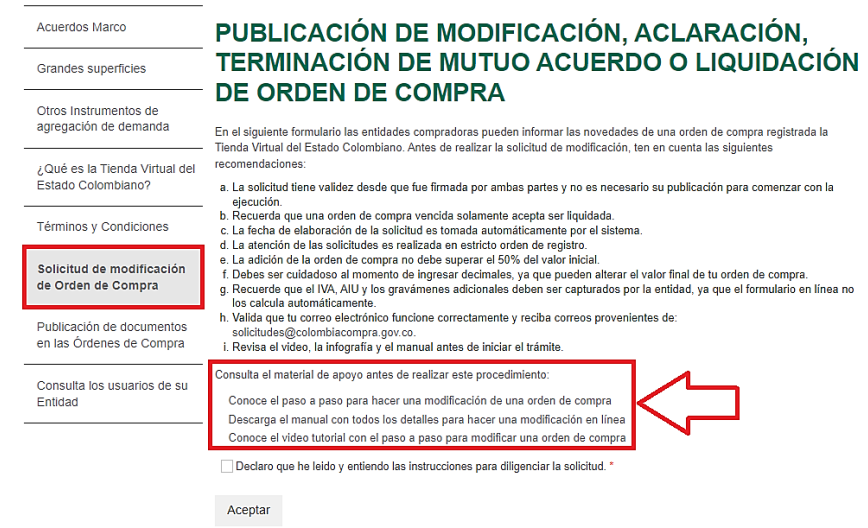

Ilustración 44 Publicación de orden de compra

**Nota:** Las Órdenes de Compra son contratos estatales en los términos del artículo 32 de la Ley 80 de 1993, debido a que son actos jurídicos generadores de obligaciones, que constan por escrito.

Por lo anterior, las Órdenes de Compra de tracto sucesivo, aquellas cuya ejecución o cumplimiento se prolongue en el tiempo, deben ser objeto de liquidación (artículo 60 de la Ley 80 de 1993), por el contrario, las Órdenes de Compra que no cumplan con esta condición y que solo tengan una entrega, no deben ser liquidadas. La liquidación es un procedimiento a partir del cual el contrato finaliza, y mediante el cual las partes del contrato, o eventualmente un juez, se pronuncian sobre la ejecución de las prestaciones, y sobre las circunstancias presentadas durante la ejecución del objeto contractual.

La liquidación de una Orden de Compra respecto de la cual no se ejecutó la totalidad del valor y la posterior liberación del compromiso presupuestal, debe hacerse de la misma manera que cualquier otro contrato, esto es, de acuerdo con las normas

| D d      | eparta<br>e Plan | amento Nac<br>eación - <b>DN</b> | ional Agenc<br>IP Tel. [60 | ia Nacional de<br>01]7956600 • ( | <b>Contratación Pública - Co</b><br>Carrera 7 No. 26 - 20 Piso | <ul> <li>Dombia Compra Eficiente</li> <li>17 • Bogotá - Colombia</li> </ul> | <b>e</b><br>a |
|----------|------------------|----------------------------------|----------------------------|----------------------------------|----------------------------------------------------------------|-----------------------------------------------------------------------------|---------------|
| ie?      |                  |                                  | www.                       | COLOMBIACON                      | IPRA.GOV.CO                                                    |                                                                             | Página        |
| Versión: | 01               | Código:                          | CCF-GAD-GI-66              | Fecha:                           | 11 DE DICIEMBRE DE 2023                                        | Página 36 de 39                                                             | 0             |

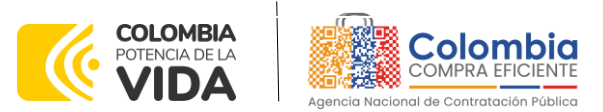

CÓDIGO: CCE-GAD-GI-66 VERSIÓN: 01 DEL 11 DE DICIEMBRE DE 2023

presupuestales para tal efecto y los procedimientos internos definidos por la Entidad Estatal.

Independientemente de que aplique o no la liquidación para las Órdenes de Compra, todas deben ser cerradas en la Tienda Virtual del Estado Colombiano, por lo anterior, la Entidad Compradora debe diligenciar el formato de modificación, aclaración, terminación o liquidación de Orden de Compra una vez ejecutada la Orden de Compra, y enviarlo junto con el formato adicional que diligencie la Entidad Compradora (este formato solo aplica para las Órdenes de Compra que deben ser liquidadas) a Colombia Compra Eficiente, para que esta pueda dejar cerrada y liquidada la Orden de Compra en la Tienda Virtual del Estado Colombiano.

Tenga en cuenta que para poder liquidar la Orden de Compra no puede hacer facturas en estado (i) "pendiente de aprobación", (ii) "rechazada" o (iii) "en borrador" en la Tienda Virtual del Estado Colombiano. Si hay alguna factura de la Orden de Compra en alguno de esos estados, la Entidad debe realizar el siguiente procedimiento según corresponda:

(i) Pendiente de aprobación: aprobar o rechazar la factura.

(ii) Rechazada: registrar el caso a través del formulario de soporte (www.colombiacompra.gov.co/soporte, en la opción "Crear caso - soporte Técnico"), adjuntando un documento de solicitud de anulación firmado por el Supervisor de la Orden de Compra. Documento en el cual debe indicar el número de la Orden de Compra y los números de las facturas en estado rechazado que deben ser anuladas. (iii) Borrador: solicitar al Proveedor que elimine la factura.

Solo cuando la Entidad esté segura de que todas las facturas de la Orden de Compra estén aprobadas o anuladas, debe enviar a Colombia Compra Eficiente el formato para publicar la liquidación en la Tienda Virtual del Estado Colombiano.

#### 9. CRITERIOS DE DESEMPATE DE LOS PROVEEDORES EN SUS PROPUESTAS

Teniendo en cuenta que la Ley 2069 de 2020 fue promulgada y publicada el 31 de diciembre de 2020 y que la misma comprende criterios de desempate a ser observados al momento de decidir la colocación de órdenes de compra derivadas de los Instrumentos de Agregación de Demanda. Es preciso señalar a las Entidades Compradoras que con el fin de identificar y establecer cuáles son los criterios aplicables a cada IAD, deberán remitirse a los documentos del proceso y a la minuta toda vez que allí se definen tales criterios y la forma en que deben ser acreditados por parte de los proveedores que resulten adjudicados.

|          | eparta<br>e Plano | amento Nac<br>eación - <b>DN</b> | ional Ag<br>IP Te | gencia Naciona<br>I. (601)7956600 | <ul> <li>de Conti</li> <li>Carrera</li> </ul> | r <b>atación Pú</b><br>7 No. 26 | <b>blica - Color</b><br>- 20 Piso 17 | <ul> <li>Bogotá -</li> </ul> | - Colombia   |        |
|----------|-------------------|----------------------------------|-------------------|-----------------------------------|-----------------------------------------------|---------------------------------|--------------------------------------|------------------------------|--------------|--------|
| ip.      |                   |                                  | W                 | WW.COLOMBIA                       | COMPRA.G                                      | ov.co                           |                                      |                              |              | Página |
| Versión: | 01                | Código:                          | CCF-GAD-GI-       | 66 Fech                           | a: 11 DE                                      | DICIEMBRE D                     | E 2023                               | Página 37                    | de <b>39</b> |        |

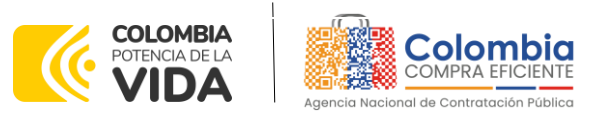

CÓDIGO: CCE-GAD-GI-66 VERSIÓN: 01 DEL 11 DE DICIEMBRE DE 2023

#### **10. FICHA TÉCNICA DE DOCUMENTO Y CONTROL DE CAMBIOS**

| 1. IDENTIFICACIÓN Y UBICACIÓN                                                                       |                                                                                                    |
|----------------------------------------------------------------------------------------------------|----------------------------------------------------------------------------------------------------|
| Título del documento:                                                                               | Guía Para Comprar en la Tienda Virtual del Estado Colombiano<br>(TVEC) a través del Instrumento de Agregación de Demanda<br>MiPymes Canastas Populares Nariño                               |
| Fecha de aprobación:                                                                                | 11/12/2023                                                                                                    |
| Área / Dependencia de autoría:                                                                      | Subdirección de Negocios                                                                                                    |
| Resumen / Objetivo de contenido:                                                                    | Orientar a los proveedores en el proceso de compra, a través del<br>Instrumento de Agregación de Demanda MiPymes Canastas<br>Populares Nariño                                               |
| Código de estandarización:                                                                          | CCE-GAD-GI-66                                                                                                    |
| Categoría / Tipo de documento:                                                                      | Guía                                                                                                    |
| Aprobación por:                                                                                     | Sandra Milena López López-subdirectora de Negocios (E)                                                                                                    |
| Información adicional:                                                                              | NA                                                                                                    |
| Serie documental según TRD                                                                          | 2023.001.Mínimas Cuantías – MiPymes-Catálogos Cosechas<br>Nariño                                                                                                    |
| Enlace de ubicación original del<br>documento (especifique donde se<br>aloja o reposa el documento) | Catálogo para la Adquisición de Canastas Populares de<br>Productos Agropecuarios en el Departamento de Nariño.  <br>Colombia Compra Eficiente   Agencia Nacional de<br>Contratación Pública |

| 2. A                          | UTORES Y RESPONSABLE                                             | S DE REVISIÓN Y APROBA                                                                               | CIÓN                                   |                                          |
|-------------------------------|------------------------------------------------------------------|----------------------------------------------------------------------------------------------------|----------------------------------------|------------------------------------------|
| ACCIÓN                        | NOMBRE                                                           | CARGO/ PERFIL                                                                                        | FECHA                                  | FIRMA                                    |
| Elaboró                       | Amira Esther Mojica<br>Cueto/Omar<br>Francisco Ferrer<br>Suescun | Contratista<br>Administradora<br>AMP/Contratista<br>Estructurador AMP<br>Subdirección de<br>Negocios | 2/11/2023                              | Tunce reforce                            |
| Revisó                        | René Tercero<br>Hernández<br>Giovany Cantor                      | Gestor código T1<br>grado 15<br>Subdirección de<br>Negocios<br>Analista T2-02                        | 6/12/2023                              | Elevany C.                               |
| Aprobó                        | Sandra Milena<br>López López                                     | Subdirectora de<br>Negocios (E)                                                                      | 07/12/2023                             | facceret                                 |
| Nota: Si la c<br>resolución r | aprobación se realizó m<br>1úmero 173 de 2020 por                | nediante acta de alguno<br>favor especificar acta y                                                  | de los comités i<br>mes del desarrollo | nternos considerados en la<br>o de esta. |

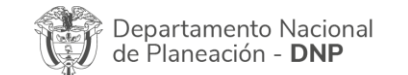

| ie!      | WWW.COLOMBIACOMPRA.GOV.CO |               |        |                         |                               |  |  |
|----------|---------------------------|---------------|--------|-------------------------|-------------------------------|--|--|
| Versión: | 01 Código:                | CCE-GAD-GI-66 | Fecha: | 11 DE DICIEMBRE DE 2023 | Página <b>38</b> de <b>39</b> |  |  |

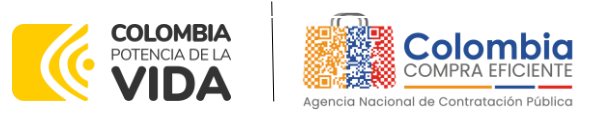

CÓDIGO: CCE-GAD-GI-66 VERSIÓN: 01 DEL 11 DE DICIEMBRE DE 2023

| CONTROL DE CAMBIOS DEL DOCUMENTO |                |            |            |                                                                  |                                                                                                    |  |  |  |  |
|----------------------------------|----------------|------------|------------|------------------------------------------------------------------|----------------------------------------------------------------------------------------------------|--|--|--|--|
| VERSION                          | AJUSTES        | FECHA      | VERSI<br>D | ón vigente del<br>Ocumento                                       | 01                                                                                                   |  |  |  |  |
| 01                               | Creación de la | 11/10/2022 | Elaboró    | Amira Esther Mojica<br>Cueto/Omar<br>Francisco Ferrer<br>Suescun | Contratista<br>Administradora<br>AMP/Contratista<br>Estructurador AMP<br>Subdirección de<br>Negocios |  |  |  |  |
|                                  | Guía 11/       | 11/12/2023 | Revisó     | René Tercero<br>Hernández                                        | Gestor código T1<br>grado 15<br>Subdirección de<br>Negocios                                          |  |  |  |  |
|                                  |                |            | Aprobó     | Sandra Milena López<br>López                                     | Subdirectora de<br>Negocios (E)                                                                      |  |  |  |  |

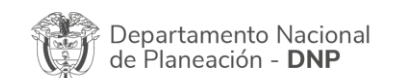

Agencia Nacional de Contratación Pública - Colombia Compra Eficiente Tel. (601)7956600 • Carrera 7 No. 26 - 20 Piso 17 • Bogotá - Colombia

| ie.      | WWW.COLOMBIACOMPRA.GOV.CO |         |               |        |                         |                               |         |  |
|----------|---------------------------|---------|---------------|--------|-------------------------|-------------------------------|---------|--|
| Versión: | 01                        | Código: | CCE-GAD-GI-66 | Fecha: | 11 DE DICIEMBRE DE 2023 | Página <b>39</b> de <b>39</b> |         |  |
|          |                           |         |               |        |                         | ·                             | 0 1. 00 |  |

39 de 39

۵I